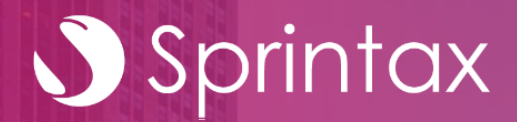

## SprintaxTDS Personal Guide – OPT/CPT

SprintaxTDS Personal Guide - OPT/CPT

## Tax Liabilities When On OPT/CPT

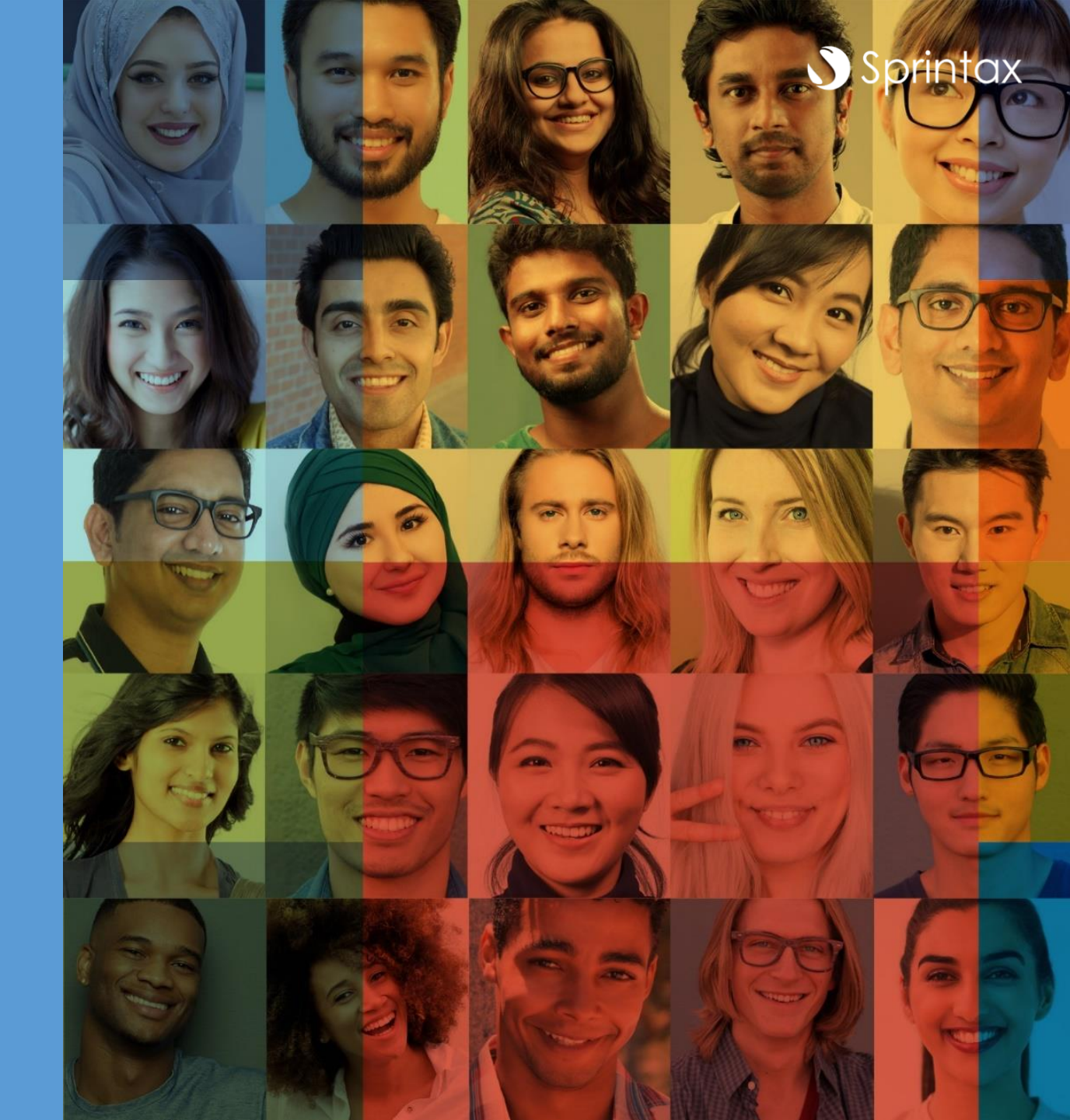

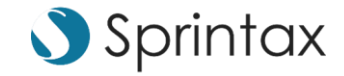

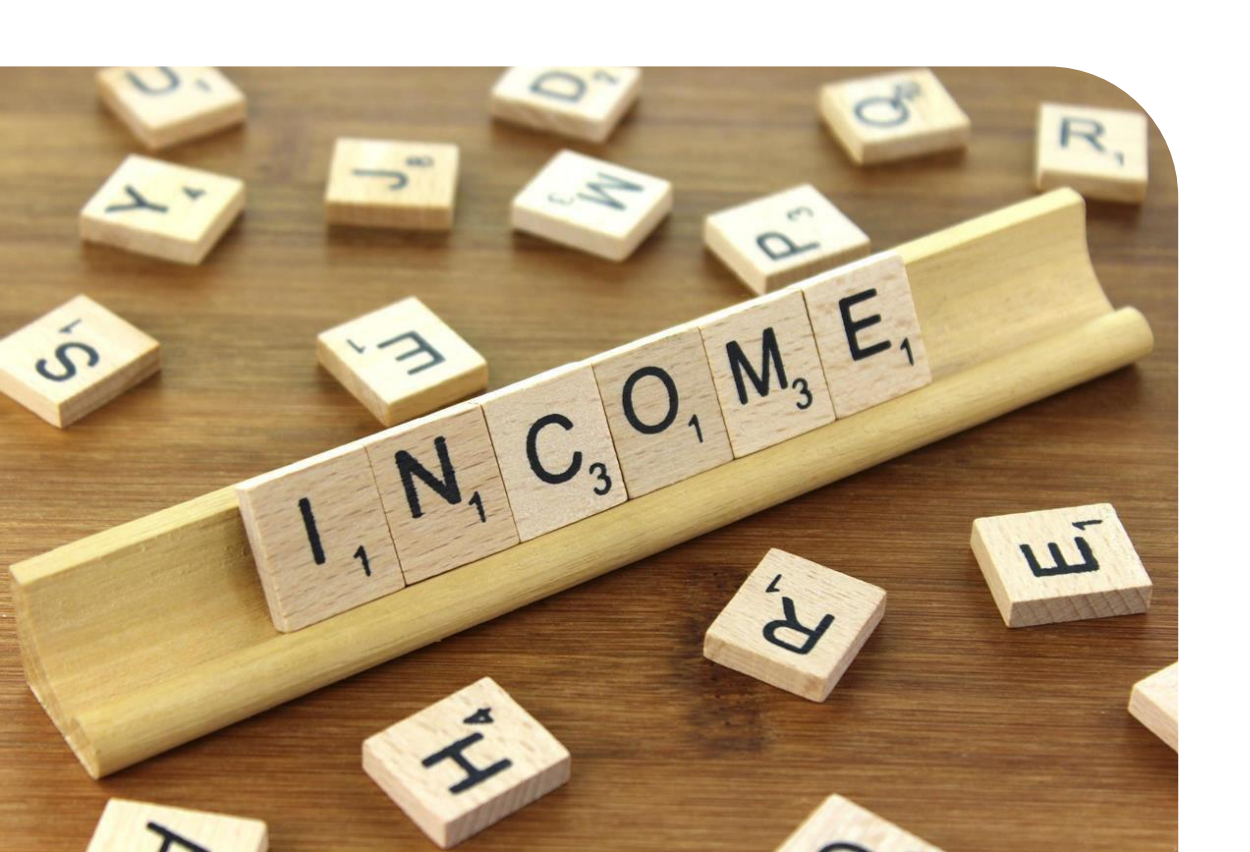

## Federal Income Tax Rates For OPT/CPT Students

- The IRS requires federal income tax withholding on all U.S. source payments to nonresident alien students
- OPT/CPT as well as individual students/scholars are taxed on their wages at graduated rates, starting at 10% and increasing to 37% for the highest earners. The level of tax will depend on your income level
- You may be able to use tax treaties to reduce this level of withholding or exempt it entirely
- You may also have to pay state tax on your income depending on where you live in the U.S. and your personal circumstances

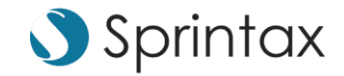

FICA Taxes

- Nonresident international students and scholars (J1 & F1) should not be paying FICA
- This means that no matter whether you are doing OPT, OPT extension or CPT (Curricular Practical Training), you are exempt from paying Social Security and Medicare taxes unless you've been in the United States long enough to be deemed a resident for tax purposes
- If the OPT is not related to the course of study, FICA would apply
- If you are a resident for tax purposes you will be subject to FICA taxes
- Opportunity to claim back
  - From employer
  - Via Form 843 & Form 8316

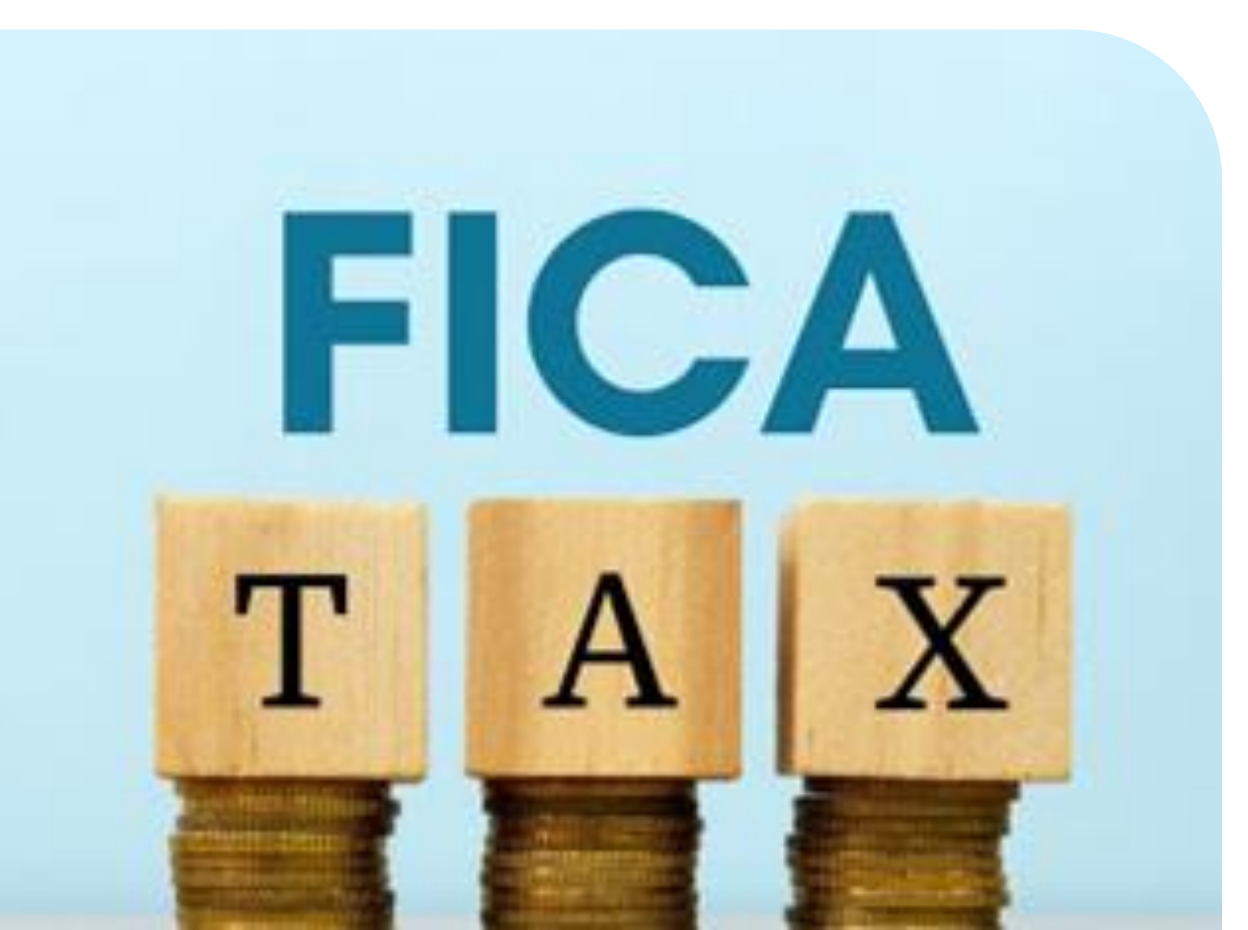

SprintaxTDS Personal Guide - OPT/CPT

# Pre Employment Tax Forms When On OPT/CPT

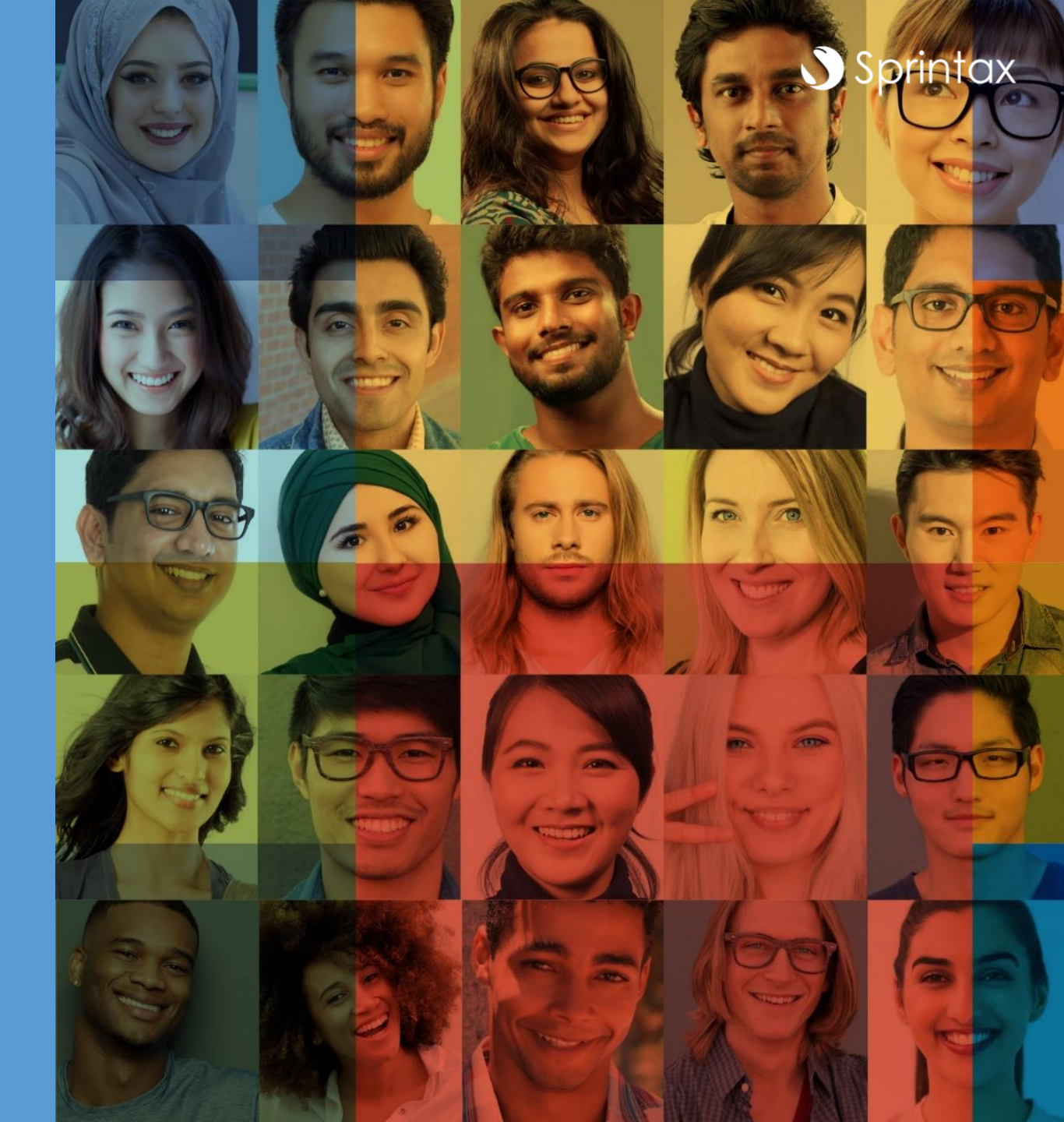

## Form W-4 Pre Employment Tax Document

- Prior to employment you will likely need to fill out the Form W-4
- This form helps your employer to deduct the correct amount of Federal taxes from your pay
- It requires details such as your name, address, social security number, filing status, if you have more than one job as well as dependents and other adjustments
- SprintaxTDS Personal will help to prepare this document for you. You will then need to sign the W-4 and provide it to your employer

|                                                                                                    | Employee's Withholding Certificate                                                                                                    | L                                            | OMB No. 1545-0074                                                                                                    |
|----------------------------------------------------------------------------------------------------|----------------------------------------------------------------------------------------------------|----------------------------------------------|----------------------------------------------------------------------------------------------------|
| Rev. December 2<br>Department of the T<br>Internal Revenue Se                                                                              | Decomplete Form W-4 so that your employer can withhold the correct federal income tax from your           Passary           Pressury           Your withholding is subject to review by the IRS.                                                                                                    | pay.                                         | 2021                                                                                                    |
| Step 1:                                                                                                    | (a) First name and middle initial Last name                                                                                                    | (b) Sc                                       | ocial security number                                                                                                    |
| Enter<br>Personal<br>Information                                                                                                    | Address City or town, state, and ZIP code                                                                                                    | ► Doe<br>name<br>card?<br>credit f<br>SSA at | s your name match the<br>on your social security<br>if not, to ensure you get<br>for your earnings, contact<br>t 800-772-1213 or go to<br>sa row. |
|                                                                                                    | (c) Single or Married filing separately     Married filing jointly or Qualifying widow(er)     Head of household (Check only if you're unmarried and pay more than half the costs of keeping up a home for you                                                                                                    | uself an                                     | id a qualitying individual.                                                                                                    |
| Complete Ste<br>claim exempti                                                                                                    | eps 2-4 ONLY if they apply to you; otherwise, skip to Step 5. See page 2 for more informatio<br>on from withholding, when to use the estimator at www.irs.gov/W4App, and privacy.                                                                                                    | n on e                                       | each step, who can                                                                                                    |
| Step 2:<br>Multiple Jobs                                                                                                    | Complete this step if you (1) hold more than one job at a time, or (2) are married filing<br>also works. The correct amount of withholding depends on income earned from all of the<br>Do only one of the following                                                                                                    | jointi<br>ese joi                            | y and your spouse<br>bs.                                                                                                    |
| Works                                                                                                    | (a) Use the estimator at www.irs.gov/W4App for most accurate withholding for this step.                                                                                                    | (and s                                       | Steps 3-4): or                                                                                                    |
|                                                                                                    | (b) Use the Multiple Jobs Worksheet on page 3 and enter the result in Step 4(c) below for rough                                                                                                    | ly acc                                       | urate withholding: or                                                                                                    |
|                                                                                                    | (c) If there are only two jobs total, you may check this box. Do the same on Form W-4 for<br>is accurate for jobs with similar pay, otherwise, more tax than necessary may be within                                                                                                    | the ot<br>eld .                              | her job. This option                                                                                                    |
|                                                                                                    | TIP: To be accurate, submit a 2021 Form W-4 for all other jobs. If you (or your spous                                                                                                    | e) hav                                       | e self-employment                                                                                                    |
| Complete Ste                                                                                                    | income, including as an independent contractor, use the estimator.<br>eps 3-4(b) on Form W-4 for only ONE of these jobs. Leave those steps blank for the other jol<br>rate if you complete Steps 3-4(b) on the Form W-4 for the highest paying job.)                                                                                                    | bs. (Ye                                      | our withholding wil                                                                                                    |
| Complete Sta<br>be most accu<br>Step 3:<br>Claim<br>Dependents                                                                             | Income, including as an independent contractor, use the estimator.<br>Seps 3-4(b) on Form W-4 for only ONE of these jobs. Leave those steps blank for the other job<br>rate if you complete Steps 3-4(b) on the Form W-4 for the highest paying job.)<br>If your total income will be \$200,000 or less (\$400,000 or less if married filing jointly):<br>Multiply the number of qualifying children under age 17 by \$2,000 ► \$                                                                                                    | bs. (Ye                                      | our withholding wil                                                                                                    |
| Complete Str<br>be most accu<br>Step 3:<br>Claim<br>Dependents                                                                             | Income, including as an independent contractor, use the estimator.                                                                                                    | DS. (Ye                                      | our withholding wil                                                                                                    |
| Complete Str<br>be most accu<br>Step 3:<br>Claim<br>Dependents                                                                             | Income, including as an independent contractor, use the estimator.                                                                                                    | 3                                            | s                                                                                                    |
| Complete Sto<br>be most accur<br>Step 3:<br>Claim<br>Dependents<br>Step 4<br>(optional):<br>Other                                          | Income, including as an independent contractor, use the estimator.                                                                                                    | 3<br>4(a)                                    | s                                                                                                    |
| Complete Sto<br>be most accu<br>Step 3:<br>Claim<br>Dependents<br>Step 4<br>(optional):<br>Other<br>Adjustments                            | Income, including as an independent contractor, use the estimator.  eps 3-4(b) on Form W-4 for only ONE of these jobs. Leave those steps blank for the other job rate if you complete Steps 3-4(b) on the Form W-4 for the highest paying job.)  If your total income will be \$200,000 or less (\$400,000 or less if married filing jointly):  Multiply the number of qualifying children under age 17 by \$2,000 ► \$  Multiply the number of other dependents by \$500 ► \$  Add the amounts above and enter the total here  (a) Other income (not from jobs). If you want tax withheld for other income you expect this year that won't have withholding, enter the amount of other income here. This may include interest, dividends, and retirement income  (b) Deductions. If you expect to claim deductions other than the standard deduction and want to reduce your withholding, use the Deductions Worksheet on page 3 and enter the result here                                                                                  | 3<br>4(a)<br>4(b)                            | s<br>s                                                                                                    |
| Complete Sto<br>e most accu<br>Step 3:<br>Claim<br>Dependents<br>Step 4<br>optional):<br>Dther<br>Adjustments                              | Income, including as an independent contractor, use the estimator.                                                                                                    | 3<br>4(a)<br>4(c)                            | s<br>s<br>s<br>s<br>s<br>s                                                                                                    |
| Complete Stope most accu<br>Step 3:<br>Claim<br>Dependents<br>Step 4<br>(optional):<br>Other<br>Adjustments<br>Step 5:<br>Sign<br>Here     | Income, including as an independent contractor, use the estimator.  eps 3-4(b) on Form W-4 for only ONE of these jobs. Leave those steps blank for the other job rate if you complete Steps 3-4(b) on the Form W-4 for the highest paying job.)  If your total income will be \$200,000 or less (\$400,000 or less if married filing jointly):  Multiply the number of qualifying children under age 17 by \$2,000 ► \$  Multiply the number of other dependents by \$500 \$  Add the amounts above and enter the total here  (a) Other income (not from jobs). If you want tax withheld for other income you expect this year that won't have withholding, enter the amount of other income here. This may include interest, dividends, and retirement income  (b) Deductions. If you expect to claim deductions other than the standard deduction and want to reduce your withholding, use the Deductions Worksheet on page 3 and enter the result here  (c) Extra withholding. Enter any additional tax you want withheld each pay period | 3<br>4(a)<br>4(c)                            | s<br>s<br>s<br>s<br>s<br>s<br>and complete.                                                                                                    |
| Complete Sto<br>be most accu<br>Step 3:<br>Claim<br>Dependents<br>Step 4<br>(optional):<br>Other<br>Adjustments<br>Step 5:<br>Sign<br>Here | Income, including as an independent contractor, use the estimator.                                                                                                    | 3<br>4(a)<br>4(c)<br>rrect, 2                | s<br>s<br>s<br>s<br>s<br>s<br>s<br>s<br>s<br>s<br>s<br>s<br>s<br>s<br>s<br>s<br>s<br>s<br>s                                                       |

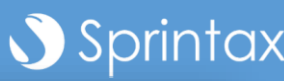

## Form 8233 Pre Employment Tax Document

0 0 0 0 0

- The 8233 is a document which is primarily used to claim a Tax Treaty benefit when there is tax treaty between your country of residence and the USA
- This form is used to claim a tax treaty withholding exemption for part or all of your compensation from independent personal services, dependent personal services (or wages) or compensatory scholarship or fellowship income and personal services income from the same withholding agent
- A tricky document if filling this out by yourself
- SprintaxTDS Personal will help to figure out if you are eligible to claim a tax treaty and if so, can populate this document for you so that you need only print, sign and provide it to your employer

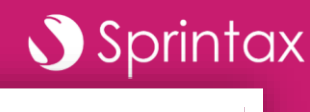

| Rev. September 2018)                                                                               | Services                                                                                                    | of a Nonresident                                      | Alien In                                                                                                    | dividual                                                                              | OMB No. 1545-07              |  |
|----------------------------------------------------------------------------------------------------|----------------------------------------------------------------------------------------------------|-------------------------------------------------------|----------------------------------------------------------------------------------------------------|---------------------------------------------------------------------------------------|------------------------------|--|
| Internal Revenue Service                                                                           | Go to www.irs.gov/Form8233                                                                                                    | for instructions and the latest                       | information.                                                                                                    | See separate instructions.                                                            |                              |  |
| Who Should<br>Use This Form?                                                                       | IF you are a nonresident al<br>receiving                                                                                                    | ien individual who is                                 | THEN,<br>income                                                                                                    | THEN, if you are the beneficial owner of that<br>income, use this form to claim       |                              |  |
| Note: For<br>definitions of terms<br>used in this section<br>and detailed<br>instructions on       | Compensation for indepen<br>services performed in the t                                                                                                    | dent personal<br>Jnited States                        | A tax ti<br>(Indeperpendent)<br>profits)                                                                                                    | reaty withholding exempti<br>endent personal services,<br>for part or all of that com | on<br>Business<br>pensation. |  |
| withholding forms<br>for each type of<br>income, see<br><b>Definitions</b> in the<br>instructions. | Compensation for depende<br>services performed in the t                                                                                                    | ent personal<br>Jnited States                         | A tax t<br>all of th                                                                                                    | reaty withholding exempti<br>nat compensation.                                        | on for part or               |  |
|                                                                                                    | Noncompensatory scholar<br>income and personal servi<br>the same withholding age                                                                                                    | ship or fellowship<br>ces income from<br>ent          | A tax treaty withholding exemption for part or<br>all of <b>both</b> types of income.                                                                                                    |                                                                                       |                              |  |
| DO NOT Use                                                                                         | IF you are a beneficial owner who is<br>Receiving compensation for dependent<br>personal services performed in the United<br>States and you are not claiming a tax treaty<br>withholding exemption for that compensation<br>Receiving noncompensatory scholarship or<br>fellowship income and you are not receiving<br>any personal services income from the same<br>withholding agent |                                                       | INSTE                                                                                                    | INSTEAD, use                                                                          |                              |  |
| This Form                                                                                          |                                                                                                    |                                                       | Form W-4 (See the Instructions for Form 8233<br>for how to complete Form W-4.)<br>Form W-8BEN or, if elected by the withholding<br>agent, Form W-4 for the noncompensatory<br>scholarship or fellowship income |                                                                                       |                              |  |
|                                                                                                    |                                                                                                    |                                                       |                                                                                                    |                                                                                       |                              |  |
|                                                                                                    | Claiming only foreign status or treaty benefits<br>with respect to income that is <b>not</b><br>compensation for personal services                                                                                                    |                                                       | Form W-8BEN                                                                                                    |                                                                                       |                              |  |
| This exemption is ap<br>and ending<br>Part I Identifie<br>1 Name of individua                      | cation of Beneficial Own                                                                                                    | er (See instructions.)<br>2 U.S. taxpayer identificat | , or ot                                                                                                    | her tax year beginning                                                                | n number, if any             |  |
| 4 Permanent reside                                                                                 | nce address (street, apt. or suite                                                                                                    | no., or rural route). Do not u                        | se a P.O. box                                                                                                    | Ĺ.                                                                                    |                              |  |
| City or town, state                                                                                | e or province. Include postal cod                                                                                                    | e where appropriate.                                  |                                                                                                    | Country (do not abbrevi                                                               | ate)                         |  |
| 5 Address in the Un                                                                                | ited States (street, apt. or suite r                                                                                                    | o., or rural route). Do not us                        | e a P.O. box.                                                                                                    |                                                                                       |                              |  |
| City or town, state                                                                                | e, and ZIP code                                                                                                    |                                                       |                                                                                                    |                                                                                       |                              |  |
| Note: Citizens of Car                                                                              | nada or Mexico are not requir                                                                                                    | ed to complete lines 7a a                             | nd 7b.                                                                                                    |                                                                                       |                              |  |
| 6 U.S. visa type                                                                                   |                                                                                                    | 7a Country issuing passpo                             | rt                                                                                                    | 7b Passport number                                                                    |                              |  |
| 0. Data of sales late                                                                              | the United States                                                                                                    | 9a Current nonimmigrant s                             | tatus                                                                                                    | 9b Date your current nonin                                                            | nmigrant status exp          |  |
| <ul> <li>Date of entry into</li> </ul>                                                             |                                                                                                    |                                                       |                                                                                                    |                                                                                       |                              |  |

## Form I-9 Pre Employment Tax Document

00000

- Used for employment eligibility
- Section 1 is for the employee to fill out whilst section 2 is for the employer
- If nonresident for tax purposes you will check box number 4 outlining the expiration date for your employment eligibility
- You will need to outline your USCIS number, Form I-94 admission number or the number from your passport
- This needs to then be signed by the employee and provided to your employer

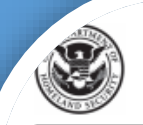

Employment Eligibility Verification Department of Homeland Security U.S. Citizenship and Immigration Services

START HERE: Read instructions carefully before completing this form. The instructions must be available, either in paper or electronically, during completion of this form. Employers are liable for errors in the completion of this form.

ANTI-DISCRIMINATION NOTICE: It is illegal to discriminate against work-authorized individuals. Employers CANNOT specify which document(s) an employee may present to establish employment authorization and identity. The refusal to hire or continue to employ an individual because the documentation presented has a future expiration date may also constitute illegal discrimination.

| Last Name (Family Name)      |                 | First Nar | me (Giv | en Name) | )                | Middle Initial | Other | Last Names   | Used (if any)    |
|------------------------------|-----------------|-----------|---------|----------|------------------|----------------|-------|--------------|------------------|
| Address (Street Number and N | lame)           |           | Apt. N  | umber    | City or Town     |                | L     | State        | ZIP Code         |
| Date of Birth (mm/dd/yyyy)   | U.S. Social Sec | urity Num | ber     | Employ   | ee's E-mail Addr | ess            | E     | imployee's 1 | Telephone Number |

I attest, under penalty of perjury, that I am (check one of the following boxes):

| 1. A citizen of the United States                                                                                                    |                                                                                                    |    |
|----------------------------------------------------------------------------------------------------|----------------------------------------------------------------------------------------------------|----|
| 2. A noncitizen national of the United States (See instruction                                                                                                    | nns)                                                                                                    |    |
| 3. A lawful permanent resident (Alien Registration Num)                                                                                                    | er/USCIS Number):                                                                                                    |    |
| 4. An alien authorized to work until (expiration date, if ap                                                                                                    | plicable, mm/dd/yyyy):                                                                                                    |    |
| Some aliens may write "N/A" in the expiration date field.                                                                                                    | (See instructions)                                                                                                    |    |
| Aliens authorized to work must provide only one of the follow<br>An Alien Registration Number/USCIS Number OR Form I-94                                                                                                    | ng document numbers to complete Form I-9:<br>Admission Number OR Foreign Passport Number.                                                                                                    | 1  |
| 1. Alien Registration Number/USCIS Number:                                                                                                    |                                                                                                    |    |
| OR                                                                                                    |                                                                                                    |    |
| 2. Form I-94 Admission Number:                                                                                                    |                                                                                                    |    |
| OR                                                                                                    |                                                                                                    |    |
| 3. Foreign Passport Number:                                                                                                    |                                                                                                    |    |
|                                                                                                    |                                                                                                    |    |
| Country of Issuance:                                                                                                    |                                                                                                    |    |
| Country of Issuance:                                                                                                    |                                                                                                    |    |
| Country of Issuance:                                                                                                    | Today's Date (mm/dd/yyyy)                                                                                                    |    |
| Country of Issuance:                                                                                                    | Today's Date (mm/dd/yyyy)                                                                                                    |    |
| Country of Issuance:                                                                                                    | Today's Date (mm/dd/yyyy)                                                                                                    | _  |
| Country of Issuance: Signature of Employee Preparer and/or Translator Certification (cl I did not use a preparer or translator. A preparer(s)                                                                                                    | Today's Date (mm/dd/yyyy) eck one): and/or translator(s) assisted the employee in completing Section 1.                                                                                                    |    |
| Country of Issuance: Signature of Employee Preparer and/or Translator Certification (cl I did not use a preparer or translator. A preparer(s) (Fields below must be completed and signed when prep                                                                                                    | Today's Date (mm/dd/yyyy)  eck one): and/or translator(s) assisted the employee in completing Section 1. arers and/or translators assist an employee in completing Section 1.)                                                                                                    |    |
| Country of Issuance: Signature of Employee Preparer and/or Translator Certification (cl I did not use a preparer or translator. A preparer(s) (Fields below must be completed and signed when prep attest, under penalty of perjury, that I have assisted (nowledge the information is true and correct.                                                                | Today's Date (mm/dd/yyyy)  Peck one): and/or translator(s) assisted the employee in completing Section 1. arers and/or translators assist an employee in completing Section 1.) I in the completion of Section 1 of this form and that to the best of                                                 | my |
| Country of Issuance: Signature of Employee Preparer and/or Translator Certification (cl I did not use a preparer or translator. A preparer(s) (Fields below must be completed and signed when preparer(stets, under penalty of perjury, that I have assisted inowledge the information is true and correct. Signature of Preparer or Translator                         | Today's Date (mm/dd/yyyy)  eck one): and/or translator(s) assisted the employee in completing Section 1. arers and/or translators assist an employee in completing Section 1.) In the completion of Section 1 of this form and that to the best of Today's Date (mm/dd/yyyy)                          | my |
| Country of Issuance: Signature of Employee Preparer and/or Translator Certification (cl did not use a preparer or translator. A preparer(s) (Fields below must be completed and signed when preparet, attest, under penalty of perjury, that I have assisted knowledge the information is true and correct. Signature of Preparer or Translator Last Name (Family Name) | Today's Date (mm/dd/yyyy)  eck one): and/or translator(s) assisted the employee in completing Section 1. arers and/or translators assist an employee in completing Section 1.) In the completion of Section 1 of this form and that to the best of Today's Date (mm/dd/yyyy)  First Name (Given Name) | my |

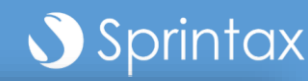

USCIS

Form I-9

OMB No. 1615-0047

Expires 10/31/2022

## Form W-8BEN Pre Employment Tax Document

00000

- Used for claiming treaty benefits on scholarship income, royalties or other passive income
- If you are receiving a separate non compensatory scholarship during your study and are eligible to claim a tax treaty benefit the W-8BEN can be used to claim
- Examples of non compensatory: Tuition, Books, equipment related to course of study
- Examples of compensatory: Grants provided in return for services performed e.g. Teaching assistant in order to receive housing allowance

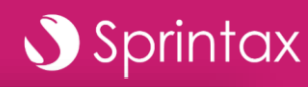

Date (MM-DD-YYYY)

| Departn<br>Internal                              | uly 2017)<br>nent of the Treasury<br>Revenue Service                                                                                                    | States T<br>For<br>Go to www.<br>Give this f                                                                                                    | Tax Withho<br>r use by individ<br>.irs.gov/FormV<br>form to the wit                    | Status of Beneficial<br>olding and Reporting<br>duals. Entities must use For<br>V8BEN for instructions and<br>hholding agent or payer. Do                                                                                                    | Owner for U<br>g (Individuals<br>n W-8BEN-E.<br>the latest informa<br>not send to the l                                                                                                    | tion.<br>RS.                                                                                                    | OMB No. 1545-1621                                                                                                    |
|--------------------------------------------------|----------------------------------------------------------------------------------------------------|----------------------------------------------------------------------------------------------------|----------------------------------------------------------------------------------------|----------------------------------------------------------------------------------------------------|----------------------------------------------------------------------------------------------------|----------------------------------------------------------------------------------------------------|----------------------------------------------------------------------------------------------------|
| Do NO                                            | OT use this form if:                                                                                                    |                                                                                                    |                                                                                        |                                                                                                    |                                                                                                    |                                                                                                    | Instead, use Form                                                                                                    |
| • You                                            | are NOT an individu                                                                                                    | ual                                                                                                    |                                                                                        |                                                                                                    |                                                                                                    |                                                                                                    | W-8BEN-I                                                                                                    |
| • You                                            | are a U.S. citizen or                                                                                                    | r other U.S. person, incl                                                                                                    | uding a resider                                                                        | nt alien individual                                                                                                    |                                                                                                    |                                                                                                    |                                                                                                    |
| • You                                            | are a beneficial own                                                                                                    | per claiming that income                                                                                                    | a is offectively o                                                                     | connected with the conduct of                                                                                                    | trade or business                                                                                                    | within the LLS                                                                                                    |                                                                                                    |
| (othe                                            | er than personal ser                                                                                                    | vices)                                                                                                    | · · · · ·                                                                              |                                                                                                    |                                                                                                    |                                                                                                    |                                                                                                    |
| • You                                            | are a beneficial owr                                                                                                    | ner who is receiving con                                                                                                    | npensation for                                                                         | personal services performed i                                                                                                    | n the United State                                                                                                    | s                                                                                                    | 8233 or W                                                                                                    |
| • You                                            | are a person acting                                                                                                    | as an intermediary .                                                                                                    |                                                                                        |                                                                                                    |                                                                                                    |                                                                                                    | W-8IM                                                                                                    |
| Note:                                            | If you are resident i<br>led to your jurisdicti                                                                                                    | in a FATCA partner juriso                                                                                                    | diction (i.e., a N                                                                     | Nodel 1 IGA jurisdiction with re                                                                                                    | eciprocity), certain                                                                                                    | tax account in                                                                                                    | formation may be                                                                                                    |
| Par                                              | t I Identifica                                                                                                    | ation of Beneficial                                                                                                    | Owner (see                                                                             | e instructions)                                                                                                    |                                                                                                    |                                                                                                    |                                                                                                    |
| 1                                                | Name of individua                                                                                                    | al who is the beneficial o                                                                                                    | wner                                                                                   | ,                                                                                                    | 2 Country of a                                                                                                    | itizenship                                                                                                    |                                                                                                    |
|                                                  |                                                                                                    |                                                                                                    |                                                                                        |                                                                                                    |                                                                                                    |                                                                                                    |                                                                                                    |
| 3                                                | Permanent reside                                                                                                    | nce address (street, apt                                                                                                    | . or suite no., o                                                                      | r rural route). Do not use a P.                                                                                                    | O. box or in-care                                                                                                    | -of address.                                                                                                    |                                                                                                    |
|                                                  |                                                                                                    |                                                                                                    |                                                                                        |                                                                                                    |                                                                                                    |                                                                                                    |                                                                                                    |
|                                                  | City or town, state                                                                                                    | e or province. Include po                                                                                                    | ostal code whe                                                                         | re appropriate.                                                                                                    |                                                                                                    | Country                                                                                                    |                                                                                                    |
|                                                  |                                                                                                    |                                                                                                    |                                                                                        |                                                                                                    |                                                                                                    |                                                                                                    |                                                                                                    |
| 4                                                | Mailing address (if                                                                                                    | f different from above)                                                                                                    |                                                                                        |                                                                                                    |                                                                                                    |                                                                                                    |                                                                                                    |
|                                                  | City on town, state                                                                                                    | a an arawina a Jackuda ay                                                                                                    | antal anda wha                                                                         |                                                                                                    |                                                                                                    | Country                                                                                                    |                                                                                                    |
|                                                  | City or town, state                                                                                                    | s or province. Include po                                                                                                    | ustal code whe                                                                         | re appropriate.                                                                                                    |                                                                                                    | Country                                                                                                    |                                                                                                    |
| 5                                                | U.S. taxnaver ide                                                                                                    | ntification number (SSN                                                                                                    | or ITIN) if requ                                                                       | uired (see instructions)                                                                                                    | 6 Foreign tax                                                                                                    | identifying nur                                                                                                    | nher (see instructions)                                                                                                    |
|                                                  | o.o. taxpayor loo                                                                                                    |                                                                                                    | or may, in requ                                                                        |                                                                                                    | • Foreign tax                                                                                                    | loonalying ha                                                                                                    |                                                                                                    |
| 7                                                | Reference numbe                                                                                                    | r/s) (see instructions)                                                                                                    |                                                                                        | 8 Date of birth (MM-DD-                                                                                                    | VVVV (see instruc                                                                                                    | tions)                                                                                                    |                                                                                                    |
|                                                  | neletence numbe                                                                                                    | r(a) (allo inactocitoria)                                                                                                    |                                                                                        | Date of birth (MM-DD-                                                                                                    | i i i i j (see insuuc                                                                                                    | lionaj                                                                                                    |                                                                                                    |
| Dave                                             | Claim of                                                                                                    | Tax Treaty Benefi                                                                                                    | its (for chap                                                                          | ter 3 purposes only) (see                                                                                                    | e instructions)                                                                                                    |                                                                                                    |                                                                                                    |
| Part                                             |                                                                                                    |                                                                                                    |                                                                                        |                                                                                                    | ,                                                                                                    | within the m                                                                                                    | eaning of the income ta                                                                                                    |
| Pan<br>9                                         | I certify that the b                                                                                                    | eneficial owner is a resi                                                                                                    | dent of                                                                                |                                                                                                    |                                                                                                    |                                                                                                    |                                                                                                    |
| 9                                                | I certify that the b<br>treaty between th                                                                                                    | eneficial owner is a resi<br>e United States and tha                                                                                                    | dent of<br>it country.                                                                 |                                                                                                    |                                                                                                    | _                                                                                                    |                                                                                                    |
| 9<br>10                                          | I certify that the b<br>treaty between th<br>Special rates and                                                                                                    | eneficial owner is a resi<br>e United States and tha<br>d conditions (if applicat                                                                                                    | dent of<br>it country.<br>ble-see instrue                                              | ctions): The beneficial owner i                                                                                                    | s claiming the prov                                                                                                    | isions of Articl                                                                                                    | e and paragraph                                                                                                    |
| 9<br>10                                          | I certify that the b<br>treaty between th<br>Special rates and                                                                                                    | eneficial owner is a resi<br>le United States and tha<br>d conditions (if applicat<br>of the tre                                                                                                    | dent of<br>t country.<br>ble—see instruct<br>aty identified o                          | ctions): The beneficial owner i<br>n line 9 above to claim a                                                                                                    | s claiming the prov<br>% rate of withho                                                                                                    | -<br>isions of Articl<br>Iding on (spec                                                                                                    | e and paragraph<br>ify type of income):                                                                                                    |
| 9<br>10                                          | I certify that the b<br>treaty between th<br>Special rates and                                                                                                    | eneficial owner is a resi<br>le United States and tha<br>d conditions (if applicat<br>of the tre                                                                                                    | dent of<br>at country.<br>ble—see instru-<br>aty identified o                          | ctions): The beneficial owner in n line 9 above to claim a                                                                                                    | s claiming the prov<br>_% rate of withho                                                                                                    | isions of Articl<br>Iding on (spec                                                                                                    | e and paragraph<br>ify type of income):                                                                                                    |
| 9<br>10                                          | I certify that the b<br>treaty between th<br>Special rates and<br>Explain the addition                                                                                                    | eneficial owner is a resi<br>the United States and tha<br>d conditions (if applicat<br>of the tre<br>onal conditions in the Ar                                                                                                    | dent of<br>tt country.<br>ble — see instruc-<br>vaty identified o<br>rticle and parage | ctions): The beneficial owner in<br>n line 9 above to claim a<br>graph the beneficial owner me                                                                                                    | s claiming the prov<br>_% rate of withho<br>ets to be eligible fo                                                                                                    | isions of Articl<br>Iding on (spec<br>or the rate of w                                                                                                    | e and paragraph<br>ify type of income):<br>ithholding:                                                                                                    |
| 9<br>10                                          | I certify that the b<br>treaty between th<br><b>Special rates and</b><br>Explain the addition                                                                                                    | veneficial owner is a resi<br>te United States and tha<br><b>d conditions</b> (if applicat<br>of the tre<br>onal conditions in the Au                                                                                                    | dent of<br>tt country.<br>ble — see instruc-<br>aty identified o<br>rticle and parage  | ctions): The beneficial owner in<br>n line 9 above to claim a<br>graph the beneficial owner me                                                                                                    | s claiming the prov<br>_% rate of withho<br>ets to be eligible fo                                                                                                    | isions of Articl<br>Iding on (spec<br>or the rate of w                                                                                                    | e and paragraph<br>ify type of income):<br>ithholding:                                                                                                    |
| 9<br>10                                          | I certify that the b<br>treaty between th<br><b>Special rates and</b><br>Explain the addition                                                                                                    | eneficial owner is a resi<br>le United States and tha<br>d conditions (if applicat<br>of the tre<br>onal conditions in the Au                                                                                                    | dent of                                                                                | ctions): The beneficial owner in<br>n line 9 above to claim a<br>graph the beneficial owner me                                                                                                    | s claiming the prov<br>_% rate of withho<br>ets to be eligible fo                                                                                                    | isions of Articl<br>Iding on (spec                                                                                                    | e and paragraph<br>ify type of income):<br>ithholding:                                                                                                    |
| 9<br>10<br>Part                                  | I certify that the b<br>treaty between th<br>Special rates and<br>Explain the additional<br>III Certificat                                                                                                    | eneficial owner is a resi<br>te United States and tha<br>d conditions (if application)<br>of the tre<br>onal conditions in the Au-<br>tion                                                                                                    | dent of                                                                                | ctions): The beneficial owner in n line 9 above to claim a                                                                                                    | s claiming the prov<br>_% rate of withho<br>ets to be eligible fo                                                                                                    | -<br>isions of Articl<br>lding on (spec<br>or the rate of w                                                                                                    | e and paragraph<br>ify type of income):<br>ithholding:                                                                                                    |
| 9 10 Part Under p                                | I certify that the b<br>treaty between th<br>Special rates and<br>Explain the addition<br>Certifical<br>penalties of perjury, I of<br>treater execution of perjury, I of                                                                                                    | eneficial owner is a resi<br>te United States and tha<br>d conditions (if applical<br>of the tre<br>onal conditions in the Au<br>tion<br>tectare that I have examined<br>the that I have examined                                                                                                    | dent of                                                                                | ctions): The beneficial owner in<br>n line 9 above to claim a<br>graph the beneficial owner me<br>on this form and to the best of my                                                                                                    | s claiming the prov<br>% rate of withho<br>ets to be eligible for<br>/ knowledge and belia                                                                                                    | -<br>isions of Articl<br>lding on (spec<br>or the rate of w<br>ef it is true, corre                                                                                              | e and paragraph<br>ify type of income):<br>ithholding:<br>ct, and complete. I further                                                                                                    |
| 9 10 Part Under p certify of                     | I certify that the b<br>treaty between th<br>Special rates and<br>Explain the additii<br>UII Certifica<br>penalties of perjury, I d<br>under penalties of perjury, I d                                                                                                    | eneficial owner is a resi<br>te United States and tha<br>d conditions (if applical<br>of the tre<br>onal conditions in the Au<br>nal conditions in the Au<br>nal conditions in the Au<br>nal conditions in the Au<br>nal conditions in the Au<br>nal conditions in the Au<br>nal conditions in the Au<br>nal conditions in the Au<br>nal conditions in the Au                                                                                                    | dent of                                                                                | ctions): The beneficial owner in<br>n line 9 above to claim a<br>graph the beneficial owner me<br>on this form and to the best of my                                                                                                    | s claiming the prov<br>_ % rate of withho<br>ets to be eligible fo                                                                                                    | -<br>isions of Articl<br>Iding on (spec<br>or the rate of w                                                                                                    | e and paragraph<br>ify type of income):<br>ithholding:<br>ct, and complete. I further                                                                                                    |
| Part<br>9<br>10<br>Part<br>Under p<br>certify to | I certify that the b<br>treaty between th<br>Special rates and<br>Explain the addition<br>Explain the addition<br>Certifical<br>penalties of perjury, I d<br>under penalties of perjury, I<br>I am the individual th<br>am using this form to                                                                                                    | eneficial owner is a resi<br>eu United States and tha<br>d conditions (if applical<br>of the tre<br>onal conditions in the Au<br>tion<br>Sectare that I have examined<br>ury that:<br>hat is the beneficial owner (                                                                                                    | dent of                                                                                | ctions): The beneficial owner in<br>n line 9 above to claim a<br>graph the beneficial owner me<br>on this form and to the best of my<br>to sign for the individual that is th                                                                                                    | s claiming the prov<br>_% rate of withho<br>ets to be eligible fo<br>/ knowledge and beli<br>e beneficial owner) of                                                                                                    | -<br>isions of Articl<br>Iding on (spec<br>or the rate of w<br>of it is true, corre                                                                                              | e and paragraph<br>ify type of income):<br>ithholding:<br>ct, and complete. I further<br>o which this form relates of                                                                                                    |
| Part<br>9<br>10<br>Part<br>Under p<br>certify o  | I certify that the b<br>treaty between th<br>Special rates and<br>Explain the addition<br>Explain the addition<br>Certificar<br>penalties of perjury, I d<br>under penalties of perjury, I d<br>under penalties of perjury, I d<br>am using this form to<br>The person named d                                                                                                    | eneficial owner is a resi<br>eu United States and tha<br>d conditions (if applical<br>of the tre<br>onal conditions in the Au<br>tion<br>Sectare that I have examined<br>ury that:<br>hat is the beneficial owner (<br>o document myself for cha<br>an line 1 of this form is not 2                                                                                                    | dent of                                                                                | ctions): The beneficial owner in<br>n line 9 above to claim a<br>graph the beneficial owner me<br>on this form and to the best of my<br>to sign for the individual that is th                                                                                                    | s claiming the prov<br>_% rate of withho<br>ets to be eligible fo<br>/ knowledge and beli<br>e beneficial owner) of                                                                                                    | -<br>isions of Articl<br>Iding on (spec<br>or the rate of w                                                                                                    | e and paragraph<br>ify type of income):<br>ithholding:<br>                                                                                                    |
| Part<br>9<br>10<br>Under p<br>certify o          | I certify that the b<br>treaty between th<br>Special rates and<br>Explain the additii<br>Explain the additii<br>Certificar<br>penalties of perjury, I d<br>under penalties of perj<br>I am the individual th<br>am using this form to<br>The person named of<br>The income to which                                                                                                    | eneficial owner is a resi<br>eu United States and tha<br>d conditions (if applical<br>of the tre<br>onal conditions in the Au<br>and conditions in the Au<br>tion<br>Seclare that I have examiner<br>ury that:<br>hat is the beneficial owner (<br>o document myself for cha<br>on line 1 of this form is not in<br>h this form relates is:                                                                                                    | dent of                                                                                | ctions): The beneficial owner in<br>n line 9 above to claim a<br>graph the beneficial owner me<br>on this form and to the best of my<br>to sign for the individual that is th                                                                                                    | s claiming the prov<br>_ % rate of withho<br>ets to be eligible fo<br>/ knowledge and beli<br>e beneficial owner) of                                                                                                    | -<br>isions of Articl<br>Iding on (spec<br>or the rate of w                                                                                                    | e and paragraph<br>ify type of income):<br>ithholding:<br>                                                                                                    |
| Part<br>9<br>10<br>Under ;<br>certify :          | I certify that the b<br>treaty between th<br>Special rates and<br>Explain the additi<br>Explain the additi<br>Certificar<br>penalties of perjury, I d<br>under penalties of perj<br>I am the individual th<br>am using this form to<br>The person named of<br>The income to which<br>(a) not effectively co                                                                                                    | eneficial owner is a resi<br>eu United States and tha<br>d conditions (if applical<br>of the tre<br>onal conditions in the Au<br>decompositions in the Au<br>decomposition of the tre<br>declare that I have examiner<br>ury that:<br>hat is the beneficial owner (<br>o document myself for chap<br>an line 1 of this form is not a<br>h this form relates is:<br>onnected with the conduct of                                                                                                    | dent of                                                                                | ctions): The beneficial owner in<br>n line 9 above to claim a<br>graph the beneficial owner me<br>on this form and to the best of my<br>to sign for the individual that is th                                                                                                    | s claiming the prov<br>_% rate of withho<br>ets to be eligible for<br>v knowledge and belin<br>e beneficial owner) of                                                                                                    | -<br>isions of Articl<br>Iding on (spec<br>or the rate of w<br>of it is true, corre                                                                                              | e and paragraph<br>ify type of income):<br>ithholding:<br>                                                                                                    |
| 9<br>10<br>Parti<br>Under p<br>certify i         | I certify that the b<br>treaty between th<br>Special rates and<br>Explain the addition<br>Explain the addition<br>Certifical<br>penalties of perjury, 1<br>I am the individual th<br>am using this form to<br>The person named of<br>The income to whild<br>(a) not effectively come<br>(b) effectively come                                                                                                    | eneficial owner is a resi<br>eu United States and tha<br>d conditions (if applical<br>of the tre<br>onal conditions in the Au<br>tion<br>fector that I have examine<br>ury that:<br>hat is the beneficial owner (<br>o document myself for cha<br>an line 1 of this form is not i<br>h this form relates is:<br>nnected with the conduct of<br>cted but is not subject to t                                                                                                    | dent of                                                                                | ctions): The beneficial owner in<br>n line 9 above to claim a<br>graph the beneficial owner me<br>on this form and to the best of my<br>to sign for the individual that is th<br>ness in the United States,<br>cable income tax treaty, or                                                                                                    | s claiming the prov<br>_% rate of withho<br>ets to be eligible for<br>y knowledge and beling<br>e beneficial owner) of                                                                                                    | -<br>isions of Articl<br>iding on (spec<br>or the rate of w                                                                                                    | e and paragraph<br>fy type of income):<br>ithholding:<br>                                                                                                    |
| Part<br>9<br>10<br>Part<br>Under pr<br>certify u | I certify that the b<br>treaty between th<br>Special rates and<br>Explain the additional<br>Explain the additional<br>Explain the additional<br>Explain the additional<br>Explain the additional<br>Explain the additional<br>Certificational<br>I am the individual the<br>am using this form to<br>The person named of<br>The income to whild<br>(a) not effectively come<br>(b) effectively come<br>(c) the partner's sha                                                                                                    | eneficial owner is a resi<br>eu United States and tha<br>d conditions (if applical<br>of the tre<br>onal conditions in the Au<br>tion<br>declare that I have examined<br>ury that:<br>hat is the beneficial owner (<br>to document myself for cha<br>on line 1 of this form is not :<br>h this form relates is:<br>nnected with the conduct of<br>cied but is not subject to to<br>re of a partnership's effecti                                                                                                    | dent of                                                                                | ctions): The beneficial owner in<br>n line 9 above to claim a<br>graph the beneficial owner me<br>on this form and to the best of my<br>to sign for the individual that is th<br>ness in the United States,<br>cable income tax treaty, or<br>noome,                                                                                                    | s claiming the prov<br>_% rate of withho<br>ets to be eligible for<br>( knowledge and beling<br>e beneficial owner) of                                                                                                    | -<br>isions of Articl<br>lding on (spec<br>or the rate of w                                                                                                    | e and paragraph<br>ify type of income):<br>ithholding:<br>                                                                                                    |
| Part<br>9<br>10<br>Under r<br>certify r          | I certify that the b<br>treaty between th<br>Special rates and<br>Explain the additi<br>Explain the additi<br>Certificar<br>penalties of perjury, I d<br>under penalties of perj<br>I am the individual th<br>am using this form to<br>The person named of<br>The income to which<br>(a) not effectively come<br>(c) the partner's sha<br>The person named                                                                                                    | eneficial owner is a resi<br>eu United States and tha<br>d conditions (if applical<br>of the tre<br>onal conditions in the A<br>tion<br>declare that I have examiner<br>ury that:<br>hat is the beneficial owner (<br>io document myself for chan<br>on line 1 of this form is not in<br>h this form relates is:<br>nnected with the conduct to<br>cted but is not subject to ta<br>red but is not subject to ta<br>red a partnership's effect<br>on line 1 of this form is a rei<br>d that country, and                                                                   | dent of                                                                                | ctions): The beneficial owner in<br>n line 9 above to claim a<br>graph the beneficial owner me<br>on this form and to the best of my<br>to sign for the individual that is th<br>hess in the United States,<br>cable income tax treaty, or<br>come,<br>by country listed on line 9 of the for                                                                            | s claiming the prov<br>_% rate of withho<br>ets to be eligible for<br>v knowledge and beli<br>e beneficial owner) of<br>mm (if any) within the r                                                                                              | -<br>isions of Articl<br>Iding on (spec<br>or the rate of w<br>of it is true, corre                                                                                              | e and paragraph<br>ify type of income):<br>ithholding:<br>                                                                                                    |
| Part<br>9<br>10<br>Under ;<br>certify (          | I certify that the b<br>treaty between th<br>Special rates and<br>Explain the addition<br>Explain the addition<br>Certifical<br>penalties of perjury, 1 d<br>under penalties of perjury, 1 d<br>under penalties of perjury, 1 d<br>under penalties of perjury, 1 d<br>am using this form to<br>The person named of<br>The income to whild<br>(a) not effectively cone<br>(c) the partner's sha<br>The person named of<br>the United States ar<br>For broker transactif                                                                                                    | eneficial owner is a resi<br>eu United States and tha<br>d conditions (if applical<br>of the tre<br>onal conditions in the Au<br>tion<br>fector that I have examined<br>ury that:<br>the beneficial owner (<br>o document myself for chan<br>on line 1 of this form is not a<br>h this form relates is:<br>nnected with the conduct of<br>cided but is not subject to to<br>re of a partnership's effection<br>on is or barter exchanges, the                                                                                                    | dent of                                                                                | ctions): The beneficial owner in<br>n line 9 above to claim a<br>graph the beneficial owner me<br><br>on this form and to the best of my<br>to sign for the individual that is th<br>ness in the United States,<br>cable income tax treaty, or<br>tocome,<br>by country listed on line 9 of the for<br>er is an exempt foreign person as                                 | s claiming the prov<br>_% rate of withho<br>ets to be eligible for<br>y knowledge and beling<br>e beneficial owner) of<br>mm (if any) within the r<br>defined in the instruct                                                                 | -<br>isions of Articl<br>lding on (spec<br>or the rate of w<br>ef it is true, corre<br>all the income t<br>neaning of the ir<br>tions.                                           | e and paragraph<br>fy type of income):<br>ithholding:<br>                                                                                                    |
| Parti<br>9<br>10<br>Under 1<br>certify i         | I certify that the b<br>treaty between th<br>Special rates and<br>Explain the addition<br>Explain the addition<br>Certificar<br>penalties of perjury, I d<br>under penalties of perjury, I d<br>under penalties of penalties of penalties of penalties of penalties of penalties of penalties of penalties of penalties of penalties of penalties of penalties of penalties of penalties of penalties of penalties of penalties of penalties of penalt | eneficial owner is a resi<br>eu United States and tha<br>d conditions (if applical<br>of the tre<br>onal conditions in the A<br>tion<br>declare that I have examined<br>ury that:<br>hat is the beneficial owner (<br>is document myself for char<br>on line 1 of this form is not a<br>h this form relates is:<br>nnected with the conduct of<br>cited but is not subject to ta<br>re of a partnership's effectif<br>an line 1 of this form is a rei<br>d that country, and<br>ons or barter exchanges, the<br>vice this form changes, the<br>vice this form changes, the | dent of                                                                                | ctions): The beneficial owner in<br>n line 9 above to claim a<br>graph the beneficial owner me<br>on this form and to the best of my<br>to sign for the individual that is th<br>ness in the United States,<br>cable income tax treaty, or<br>toome,<br>ty country listed on line 9 of the for<br>er is an exempt foreign person as<br>Sing agent that has control, rest | s claiming the prov<br>% rate of withho<br>ets to be eligible for<br>knowledge and belie<br>e beneficial owner) of<br>mm (if any) within the <i>i</i><br>defined in the instruct<br>to or custody of the in<br>icial owner. I <b>agree ti</b> | -<br>isions of Articl<br>Iding on (spec<br>or the rate of w<br>ef it is true, corre<br>i all the income t<br>neaning of the ir<br>tions.<br>come of which I<br>hat I will submit | e and paragraph<br>ify type of income):<br>ithholding:<br>ct, and complete. I further<br>o which this form relates of<br>which this form relates of<br>the second test the second test of the second test of test of test of test |

Signature of beneficial owner (or individual authorized to sign for beneficial owner

## Using SprintaxTDS Personal

#### 🔊 Sprintax

## SprintaxTDS Personal

00000

- Software to prepare your pre OPT/CPT employment tax documents
- Ensuring you are taxed correctly on your income
- Separate to any end of year tax filing you may need to do

Sprintax TDS ABOUT WHAT WE DO CORPORATIONS PERSONAL TECHNOLOGY -

#### Prepare your US Nonresident Income Tax Documents

Starting a new job in the US? Get taxed correctly from the start with SprintaxTDS Personal

Personal Tax Determination Software for Nonresidents
Take our residency test to determine whether you are a resident or nonresident for tax purpose
Generate your LIS tax forms (such as your W-4, 8233, W-88EN and more)

Determine your tax treaty eligibility and FICA exemptions

Our team will assist you through the process via 24/7 live chat support

CREATE ACCOUNT

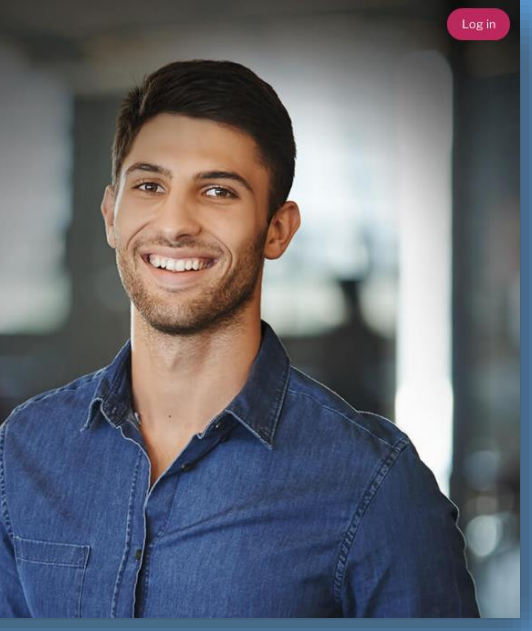

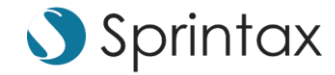

## Login Page

You can register an account for free on the <u>SprintaxTDS Personal webpage</u>. If your school has provided you with a link to SprintaxTDS Personal, please use the link provided by your school.

SprintaxTDS ABOUT WHAT WE DO CORPORATIONS PERSONAL TECHNOLOGY -

#### Prepare your US Nonresident Income Tax Documents

Starting a new job in the US? Get taxed correctly from the start with SprintaxTDS Personal

Personal Tax Determination Software for Nonresidents

- Take our residency test to determine whether you are a resident or nonresident for tax purposes
- Generate your US tax forms (such as your W-4, 8233, W-8BEN and more)
- Ø Determine your tax treaty eligibility and FICA exemptions
- Our team will assist you through the process via 24/7 live chat support

#### CREATE ACCOUNT

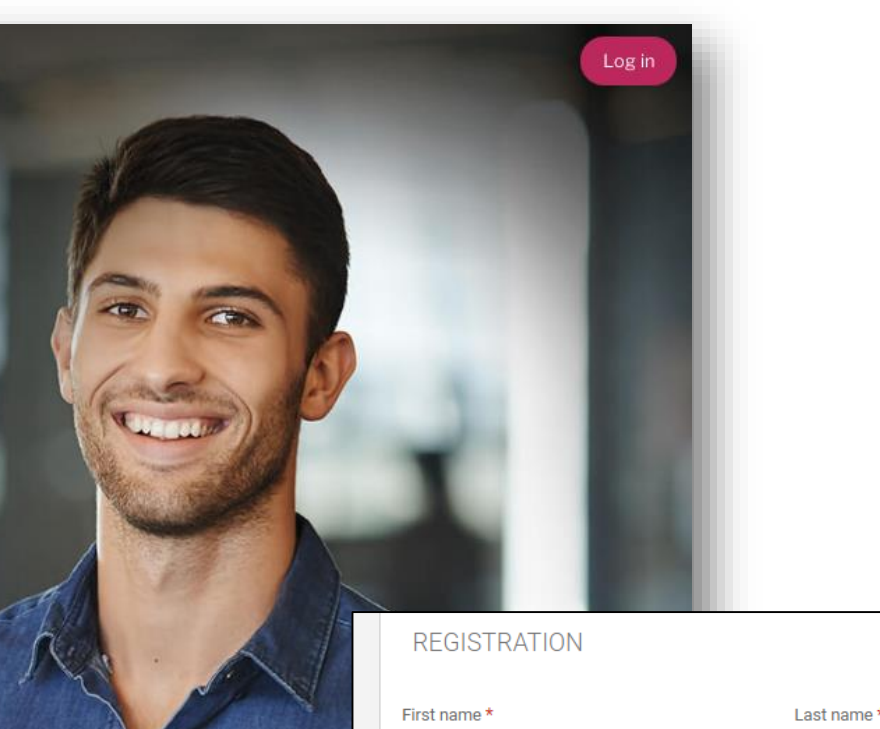

E-mail address \*

CONTINUE

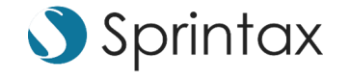

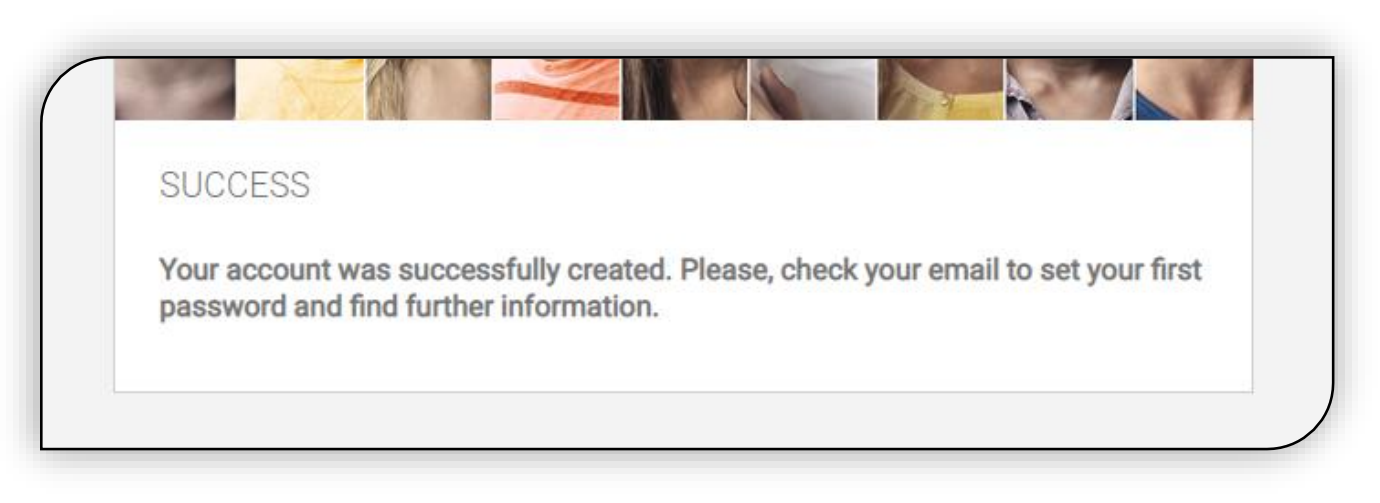

| Welcome to Sprintax Tax Determination System Inbox ×                                                                                                    |                                      |          | •          |
|----------------------------------------------------------------------------------------------------|--------------------------------------|----------|------------|
| noreply@sprintax.com<br>to me 👻                                                                                                    | 12:20 PM (0 minutes ago)             | ☆        | 4          |
| Hello Ryan,                                                                                                    |                                      |          |            |
| Welcome to TDS, an innovative, paper-free way to manage all your tax-related documents.                                                                                                    |                                      |          |            |
| Please follow this link to create your password. If you can't click the link - please copy the address and paste it in your browser's                                                                                                    | address bar:                         |          |            |
| https://tds.sprintax.com/reset-password/d1fedcff2a720f966068f79369bbe89a545d5d7d286c0222819556fe1f7d9e57de1f7d9e57de1f7d9e |                                      |          |            |
| Log into your profile to confirm and update your details. For more information - please contact the live chat team through TDS or                                                                                                    | send us an email to <u>tds@sprir</u> | ntax.con | <u>n</u> . |
|                                                                                                    |                                      |          |            |
| Regards,                                                                                                    |                                      |          |            |

## Activate Your Account

- Once registered, you will receive an email from <u>noreply@sprintax.com</u> with your link to activate your account
- The link stays active for 24 hours
- If the link has expired you can use the reset password option and use the email you registered the account with

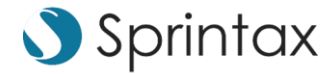

## Set Your Password

00000

- Set a password for your account
- Select "Set my Password" to continue to the log in page

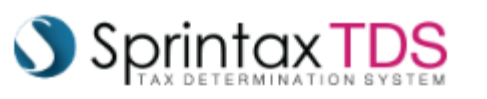

#### SET PASSWORD

#### 

A strong password is paramount for the security of your data.

Please enter a password that is least 8 symbols long, and includes a capital and a small letter, a number, and a special symbol (e.g. %, \$, \*, etc.)

New password \*

.....

.....

Retype new password \*

I agree to the TDS terms and conditions

I agree to Information disclosure under IRC Section 7216

SET MY PASSWORD

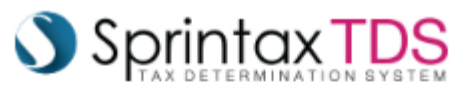

Your password has been changed successfully! Click here to login.

EULA | Privacy policy | Cookie policy | Information disclosure

© Sprintax.com. All Rights are reserved

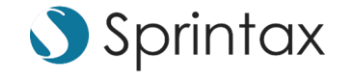

### **Select Your Entity**

- The entity is the employer that you have set up in your account, that you will be working for
- When you log in for the first time you will not have any employer directly set up, so you will need to click on "Add Payer" to provide information about your new employer

| - |                           |           | _ |
|---|---------------------------|-----------|---|
|   | SELECT ENTITY TO LOGIN TO | Add payer |   |
|   | Available entities:       |           |   |
|   |                           |           |   |

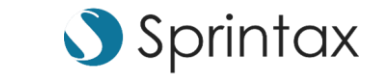

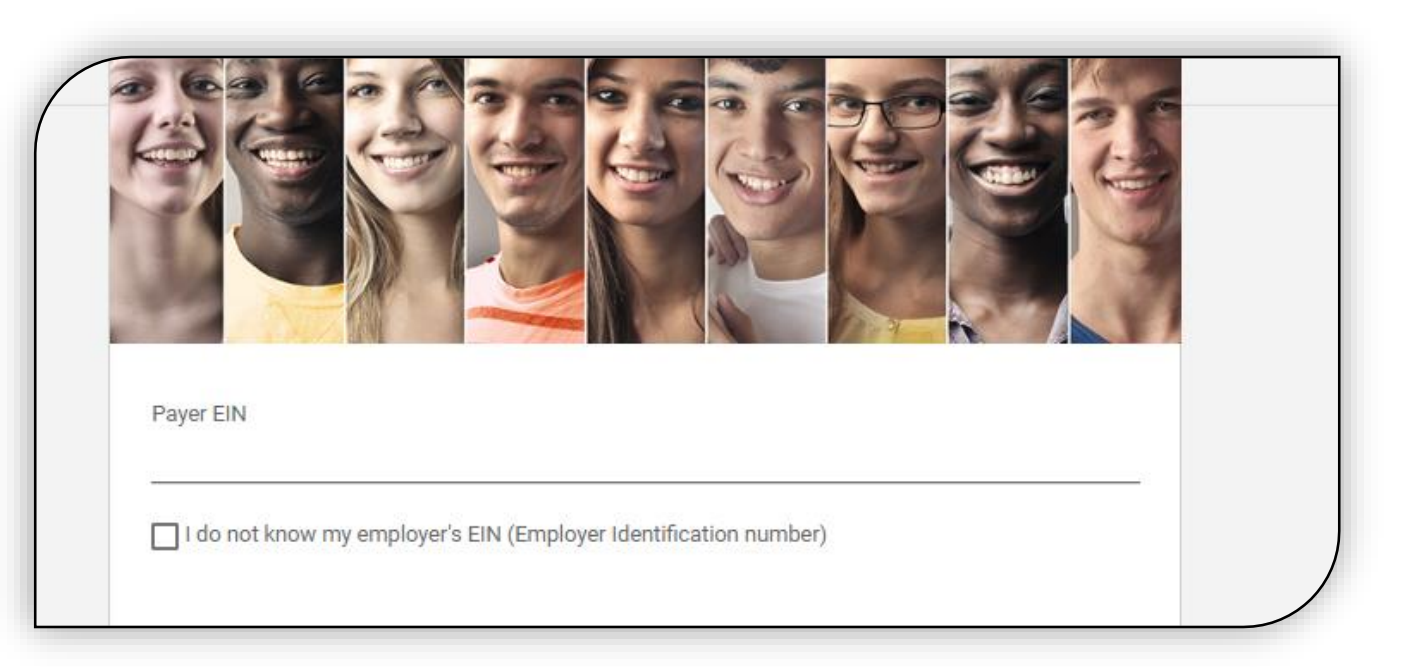

# Adding A Payer

- The payer will be the employer you will be starting your employment with
- Your employer/payer will likely have an EIN number which stands for an Employer Identification Number. If you have that number it can be used on the tax forms we generate for you
- You can contact your employer directly for this number or you can select the option to say "I do not know my employer's EIN"
- This section is **not** asking for your TIN or SSN, it is asking for your employer's EIN only

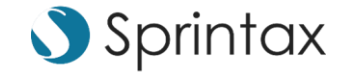

| Please choose an option         |                                                                                                    |
|---------------------------------|----------------------------------------------------------------------------------------------------|
| Governmental institution        |                                                                                                    |
| Religious institution           |                                                                                                    |
| Scientific research institution |                                                                                                    |
| For Profit Institution          |                                                                                                    |
| Company                         |                                                                                                    |
|                                 | Flease choose an option<br>Governmental institution<br>Religious institution<br>Educational institution<br>Scientific research institution<br>For Profit Institution<br>Charitable institution<br>Company |

## Adding A Payer

- The software will ask you for the address of the employer you will be working for
- It will also ask you for the type of entity you will be working for. Options here include company, charitable institution, for profit institution, scientific research institution, educational institution, religious institution, governmental institution or other
- If you do not know the type of entity, you can ask your employer, as it is important to have this correct for tax treaty purposes

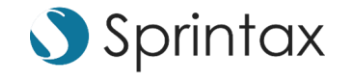

# Select Your Tax Year

- Select your tax year from the dropdown. It will be 2021 in this case
- Once selected you will have successfully added your entity (employer). Simply click on this entity and you'll be able to generate tax forms specifically for this entity by answering the questionnaire that follows
- If you ever need to add another employer you can always add another payer

| WELCOME                                         | SELECT ENTITY TO LOGIN TO Add payer |
|-------------------------------------------------|-------------------------------------|
| Personal Details:                               | Available entities:                 |
| Tax Year *                                      |                                     |
| Please choose an option Please choose an option | • Sprintax                          |
| CONTINUE                                        | SIGN IN                             |

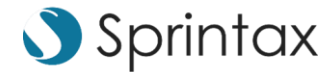

## Residency Determination (1)

- The software will confirm residency for tax purposes based on your information provided
- The software will ask you questions such as if you are a US citizen, if you are a green card holder, as well as if you were or will be present in the US during 2021
- The question "did you stay in 2021 less than 31 days" asks if you intend to be present in the US no more than 31 days during the year

|                                                                   | Your Details TDS Summary Tax Forms Document Exchange                                                                        |
|-------------------------------------------------------------------|----------------------------------------------------------------------------------------------------|
| <b>Jency</b><br>onal data<br>act details<br>ice info<br>questions | Ryan Ludden<br>2021                                                                                                    |
| juestions<br>dency Summary<br>Treaties                            | RESIDENCY                                                                                                    |
| TACT TDS SUPPORT                                                  | Please answer the following questions around your US residency information<br>Residency Information                         |
| Live Chat                                                         | Are you (or will you be) a US citizen, by birth or naturalization, on the last day of 2021? *<br>O Yes<br>No                |
|                                                                   | Are you currently or will you be, a Green Card holder on the last day of 2021? *                                            |
|                                                                   | <ul> <li>No</li> <li>Please fill out this field.</li> </ul>                                                                 |
|                                                                   | Have you ever applied for US citizenship/ lawful residence? * O Yes No                                                      |
|                                                                   | • Please fil out this field.                                                                                                |
|                                                                   | Have you been present in US during 2021? *<br>Yes<br>No                                                                     |
|                                                                   | Did you stay in 2021 less than 31 days? *<br>O Yes<br>No                                                                    |
|                                                                   | When did you first enter the US? *     What is your current immigration status? *       01-01-2021     F1 - Student         |
|                                                                   | Please fill out this field.     Please fill out this field.     Please fill out this field.     Please fill out this field. |

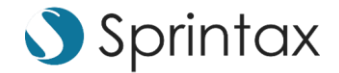

## Residency Determination (2)

- The software will ask for your first ever entry into the US as well as your current immigration status. This will likely be F-1 student
- "Was the length of program..." means the length of your participation under your visa status e.g. Ryan has been in the US for 4 years prior to OPT, longer than 12 months, so this would be "No" in this example. This question won't appear if difference between start of immigration status and end of immigration status is more than a year

| 1 01 0001                                                        | F1 Otudant                                                  |
|------------------------------------------------------------------|-------------------------------------------------------------|
| J1-01-2021                                                       | FI-Student +                                                |
| Please fill out this field.                                      | Please see your I-20 or DS-2019 for F or J Status           |
|                                                                  | Please till out this field.                                 |
| What date did you first enter the US on this immigration status? | What is the expiry date of your current immigration status? |
| 01_01_2021                                                       | 01-01-2022                                                  |
|                                                                  | Please see your I-20 or DS-2019 for F or J Status           |
| Please fill out this field.                                      |                                                             |
|                                                                  |                                                             |
| -inal exit date you left of intend to leave US                   |                                                             |
| J1-01-2022                                                       |                                                             |
| Expiry date of your current US visa (if any) $^{\star}$          |                                                             |
| 01-02-2022                                                       |                                                             |
|                                                                  |                                                             |
| Country of Citizenship *                                         | Country of residence * 🚺                                    |
| ndia 👻                                                           | India 👻                                                     |
| Passport number (from your oursent valid passport) *             |                                                             |
|                                                                  |                                                             |
| 4343303703343                                                    |                                                             |
|                                                                  |                                                             |
| /isa number (Your current valid visa, if any) $^{\star}$         |                                                             |

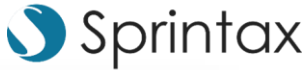

# Personal Information

- TDS will ask for your name, country of birth as well as your Social Security Number or ITIN
- Please note: Fields that contain a "\*" are mandatory, such as SSN or "Are you OPT/CPT program participant". Other fields such as student number/FNR ID/Payroll ID are not mandatory as they may not apply in your case
- The question "Are you a degree candidate" refers to whether or not you are studying for a degree (undergraduate or postgraduate) at a US institution in calendar year 2021
- You will need to select "Yes" to the question are you "OPT/CPT" participant if you are indeed on OPT/CPT in 2021 and outline your start and end dates

| dent number                                                                                                    | SEVIS ID 🚺               |
|----------------------------------------------------------------------------------------------------|--------------------------|
| FNR ID                                                                                                    | Payroll system ID        |
| Program Type                                                                                                    |                          |
| Please choose an option 🔹                                                                                                    |                          |
| What is your foreign (home country) tax identification number?                                                                                                    |                          |
| If you don't have a foreign tax identification number you can<br>enter your national identification number which appears on<br>your national ID card, or any unique number in your home<br>country you are identified by. |                          |
| re you a full time student or scholar in a US educa                                                                                                    | itional institution? * 🚺 |
| ● Yes<br>○ No                                                                                                    |                          |
| re you a degree candidate in a US educational ins                                                                                                    | titution? * 📵            |
| O Yes                                                                                                    |                          |
|                                                                                                    |                          |
| re you OPT/CPT program participant? * ዐ                                                                                                    |                          |
| • Yes                                                                                                    |                          |
| O No                                                                                                    |                          |
| OPT/CPT start date *                                                                                                    | OPT/CPT finish date *    |
| 01-05-2021                                                                                                    | 12-31-2021               |
| re you married? *                                                                                                    |                          |
| O Yes                                                                                                    |                          |
| A No.                                                                                                    |                          |

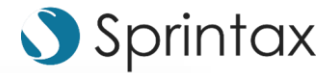

#### **Contact Details**

- The software will ask for your address in the US as well as your home address outside the US
- Your mailing address is the address you wish to receive correspondence from the tax authorities, e.g. if the IRS needed to send you a letter, what is the best address to send it to
- Your current residential address is the address you currently reside in, where you are living now

| Your US Address                                  |                            |  |
|--------------------------------------------------|----------------------------|--|
| Address (Number, Street)                         | Address (Apartment number) |  |
| 555 N. MICHIGAN AVE, SUITE 234                   |                            |  |
| Address (City)                                   | State                      |  |
| CHICAGO                                          | Illinois                   |  |
| ZIP code                                         |                            |  |
| 60611                                            |                            |  |
| Your Home Address (Outside the US)               |                            |  |
| Address (Number, Street, Apartment number) *     | Address (County, Province) |  |
| 24 Jess Hall                                     | Delhi                      |  |
| Address (City)                                   | Country *                  |  |
| Delhi                                            | India                      |  |
| Postal code/Zip code                             |                            |  |
|                                                  |                            |  |
| Please choose your mailing address *             |                            |  |
| US address                                       |                            |  |
| O Your Home Address (Outside the US)             |                            |  |
| Please choose your current residential address * |                            |  |
| US address                                       |                            |  |
| Please choose your current residential address * |                            |  |

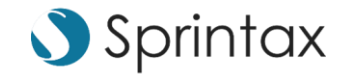

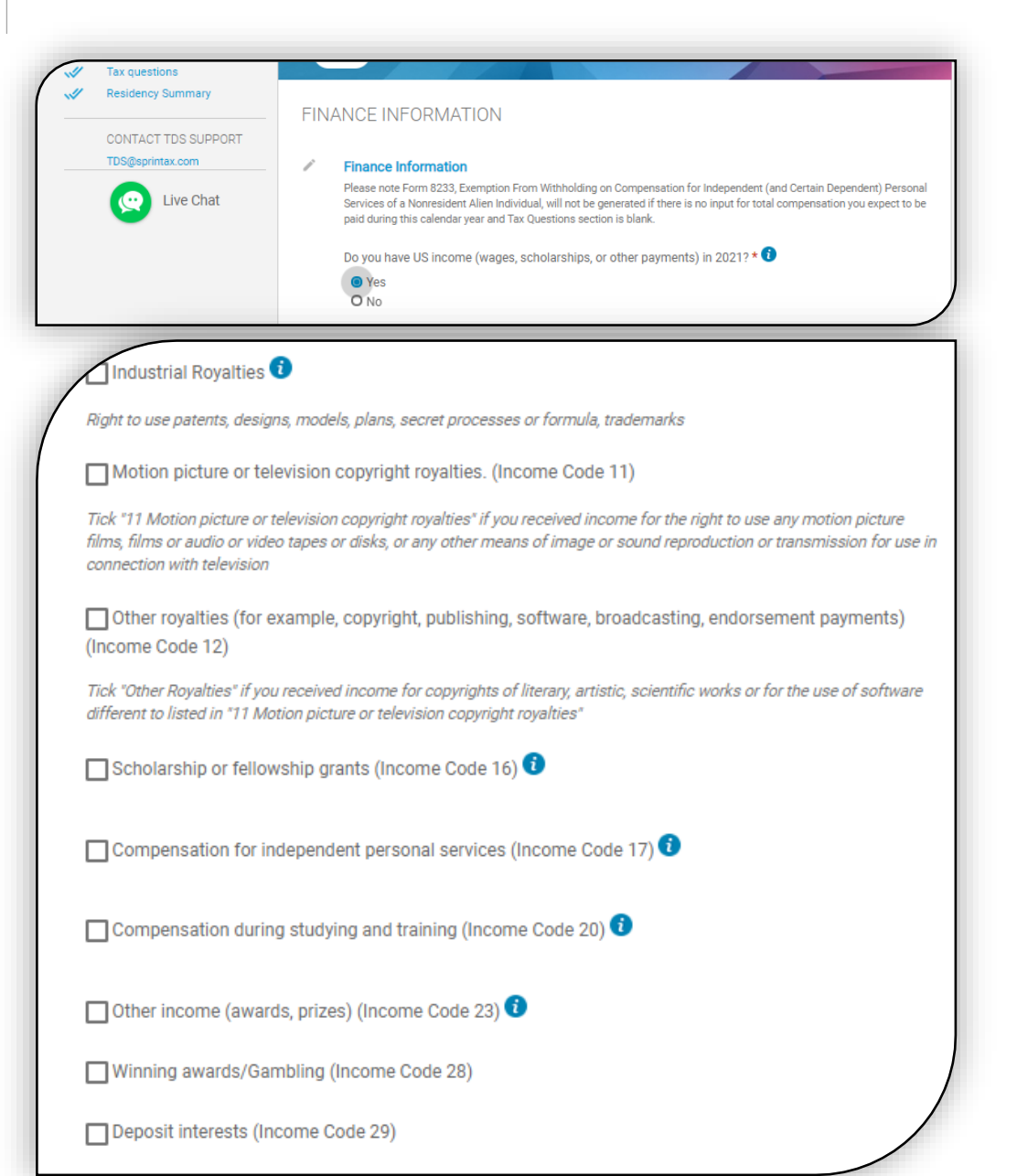

## Finance Information

- This is a very important page as it will ask about the type of income you are receiving from your employer and will be required for generating tax forms at the end of the process
- The first question will ask you if you have US income or will receive US income in 2021 from this employer. If you are on OPT/CPT with this employer the answer will most likely be "Yes"
- You will need to select the type of income you are receiving from your employer. For OPT/CPT this is most likely Income Code 20 which is called "Compensation during studying and training" if you are directly receiving pay for your services
- You may also be receiving scholarships or fellowships which can be ticked also if applicable

## Finance Information Continued

00000

- The software will ask if you are legally allowed to work, if you have more than one job as well as if you have any dependents you can claim. Dependents are generally spouse and children
- Please note that very few nonresidents can claim dependents. Only certain individuals from Canada, Mexico, South Korea or India who meet certain conditions can claim dependents. These conditions are listed on the <u>IRS website</u>
- The software will ask for an estimate of the total compensation you will receive in this tax year, the total income you expect to earn. If you don't know for sure you can give an estimate of what you expect to earn from the employment

| <ul> <li>Yes</li> <li>No</li> <li>o you have more than one job? * </li> <li>Yes</li> <li>No</li> <li>Yes</li> <li>No</li> </ul> For how many dependents you expect to claim child tax credit (including additional child tax credit)? *  To Dependents <ul> <li>other than your spouse or yourself</li> <li>other than your spouse or yourself</li> <li>other than 10 dependents, please contact us via the live chat function</li> </ul> Other dependents (not listed above) you will claim on your tax return? Do not include yourself and your spouse. *       |                 |
|----------------------------------------------------------------------------------------------------|-----------------|
| <ul> <li>No</li> <li>No</li> <li>O you have more than one job? * <sup>(i)</sup></li> <li>Yes</li> <li>No</li> <li>For how many dependents you expect to claim child tax credit (including additional child tax credit)? * <sup>(i)</sup></li> <li>No Dependents</li> <li>other than your spouse or yourself</li> <li>Note: If you have more than 10 dependents, please contact us via the live chat function</li> <li>Other dependents (not listed above) you will claim on your tax return? Do not include yourself and your spouse. * <sup>(i)</sup></li> </ul> |                 |
| Do you have more than one job? * i O Yes No For how many dependents you expect to claim child tax credit (including additional child tax credit)? * i No Dependents other than your spouse or yourself Note: If you have more than 10 dependents, please contact us via the live chat function Other dependents (not listed above) you will claim on your tax return? Do not include yourself and your spouse. * i                                                                                                    |                 |
| <ul> <li>Yes</li> <li>No</li> </ul> For how many dependents you expect to claim child tax credit (including additional child tax credit)? * <ul> <li>No Dependents</li> <li>other than your spouse or yourself</li> <li>Note: If you have more than 10 dependents, please contact us via the live chat function</li> </ul> Other dependents (not listed above) you will claim on your tax return? Do not include yourself and your spouse. *                                                                                                    |                 |
| <ul> <li>No</li> <li>For how many dependents you expect to claim child tax credit<br/>(including additional child tax credit)? * </li> <li>No Dependents</li> <li>other than your spouse or yourself</li> <li>Note: If you have more than 10 dependents, please contact us via the live chat function</li> <li>Other dependents (not listed above) you will claim on your tax<br/>return? Do not include yourself and your spouse. * </li> </ul>                                                                                                    |                 |
| For how many dependents you expect to claim child tax credit<br>(including additional child tax credit)? *<br>No Dependents<br>other than your spouse or yourself<br>Note: If you have more than 10 dependents, please contact us via the live chat function<br>Other dependents (not listed above) you will claim on your tax<br>returm? Do not include yourself and your spouse. *                                                                                                    |                 |
| (including additional child tax credit)? *<br>No Dependents other than your spouse or yourself Note: If you have more than 10 dependents, please contact us via the live chat function Other dependents (not listed above) you will claim on your tax returm? Do not include yourself and your spouse. *                                                                                                    |                 |
| No Dependents       •         other than your spouse or yourself       •         Note: If you have more than 10 dependents, please contact us via the live chat function         Other dependents (not listed above) you will claim on your tax return? Do not include yourself and your spouse. * •                                                                                                    |                 |
| other than your spouse or yourself<br>Note: If you have more than 10 dependents, please contact us via the live chat function<br>Other dependents (not listed above) you will claim on your tax<br>return? Do not include yourself and your spouse. * 1                                                                                                    |                 |
| Note: If you have more than 10 dependents, please contact us via the live chat function<br>Other dependents (not listed above) you will claim on your tax<br>return? Do not include yourself and your spouse. * 1                                                                                                    |                 |
| Other dependents (not listed above) you will claim on your tax<br>return? Do not include yourself and your spouse. * 👔                                                                                                    |                 |
| return? Do not include yourself and your spouse. * 🚺                                                                                                    |                 |
|                                                                                                    |                 |
| No Dependents                                                                                                    |                 |
| Please choose your Employer/Payer * First date of employment with this employer<br>Sprintex - 22.42.2222                                                                                                    | -               |
| Sprintax ~ 23-42-2223                                                                                                    |                 |
| Sex *                                                                                                    |                 |
| Male                                                                                                    |                 |
| O Female                                                                                                    |                 |
| Dease complete in the field helow income earned ONIV under E1-Student M1-Student 11-Trainee 11-U                                                                                                    | tern 01- or 02- |
| Trainee/Intern                                                                                                    | and gronge      |
|                                                                                                    |                 |
| Total compensation you expect to be paid in wages and other<br>similar payments from employment on- or off campus in the                                                                                                    |                 |
| current tax year n 🤝                                                                                                    |                 |
|                                                                                                    |                 |

Researcher

Sprintax 🔿

## Finance Information Continued

- If you have selected income code 16 and are receiving scholarships or fellowships, the software will ask additional questions in relation to this income
- The software will ask if any of the scholarship is being provided in return for performing services. E.g. Getting a housing allowance in return for being a teaching assistant
- This is asked to determine if this income should be treated as income code 16 or income code 20 as compensation

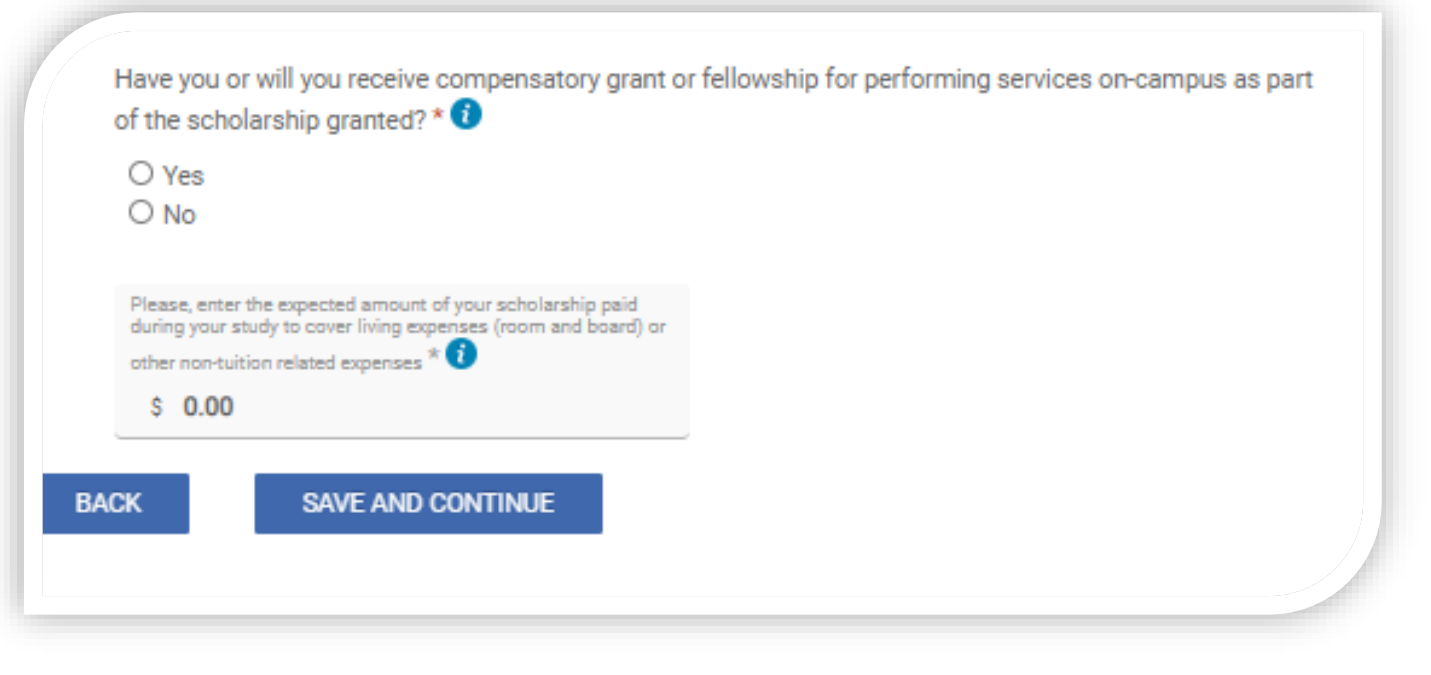

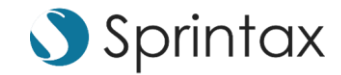

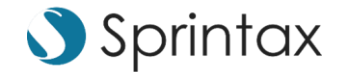

## Tax Residency Summary

00000

• TDS will provide a summary of your residency for tax purposes based on the information provided

| etalls                                                                             | Your Details TDS Summary Tax Forms Document Exchange                                                                                                    |
|------------------------------------------------------------------------------------|----------------------------------------------------------------------------------------------------|
| Residency     Personal data     Contact details     Finance info     Tax questions | Ryan Smith<br>2021                                                                                                    |
| Tax Treaties                                                                       | RESIDENCY STATUS                                                                                                    |
| CONTACT TDS SUPPORT<br>TDS@sprintax.com<br>Live Chat                               | Status: Non-resident         Ryan Smith is F1 - Student visa holder, with primary purpose: Student.         Exempt Individual for 2021 under 5-year lifetime rule.         Date of entry into the United States on this status: 01/01/2021         Date of expiry of this status: 01/01/2022         Days count for Substantial Presence Test (SPT):         2021: 0 days for 2021         2020: 0 days for 2020         2019: 0 days for 2019         Total number of non-exempt days in United States during 2021 for SPT: 0 days |
|                                                                                    | Ryan Smith does not pass the substantial presence test<br>Ryan Smith is a non-resident for federal tax purposes for tax year 2021<br>Ryan Smith residency starting date under I.R.C. § 7701(b) is Not expected to change in 2021                                                                                                    |

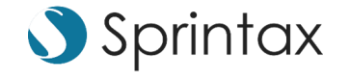

# Tax Treaties

- TDS will also outline if you are eligible to claim a tax treaty benefit based on the information provided
- If you would like to use the treaty exemption then you can select "Yes" or "No" if you do not wish to use the treaty benefit

| Personal data       | Ryan Smith                                                                                                    |
|---------------------|----------------------------------------------------------------------------------------------------|
| Einange info        | 2021                                                                                                    |
| Tax questions       | 2021                                                                                                    |
| Residency Summary   |                                                                                                    |
| Tax Treaties        | TAX TREATY                                                                                                    |
| CONTACT TDS SUPPORT | Compensation during studying and training and/or scholarship and fellowship grants.                                                                                                    |
| TDS@sprintax.com    | Ryan Smith is a Non-resident, is not U.S. citizen or approved for a lawful permanent resident of the United States under the routin<br>procedures of the USCIS.                                                                                                    |
| Live Chat           | During 2021, Ryan Smith was F1 - Student visa holder under subcategory: Student. As a Student at Sprintax, Company, Ryan Smi<br>received Compensation during studying and training and/or compensatory scholarship and fellowship grants. Under tax treaty<br>article 21(2) U.S India, the received compensation is entitled to the same exemptions, reliefs or reductions in respect of taxes<br>available to residents of the State which he is visiting. |
|                     | ARTICLE 21, Payments Received by Students and Apprentices                                                                                                    |
|                     | 2. In respect of grants, scholarships and remuneration from employment not covered by paragraph 1, a student or business apprentice described in paragraph 1 shall, in addition, be entitled during such education or training to the same exemptions, relie or reductions in respect of taxes available to residents of the State which he is visiting.                                                                                                    |
|                     | <ol> <li>The benefits of this Article shall extend only for such period of time as may be reasonable or customarily required to complete<br/>the education or training undertaken.</li> </ol>                                                                                                    |
|                     | Do you want to use this tax treaty exemption? *                                                                                                    |
|                     |                                                                                                    |
|                     | O No                                                                                                    |
|                     |                                                                                                    |
|                     | DACK SAVE AND CONTINUE                                                                                                    |

## **TDS Summary**

0 0 0 0 0

- TDS will provide you with a useful summary of your current tax status based on the information provided
- Your residency for tax purposes will be determined, your exemption from FICA taxes will be indicated as well as any tax treaty eligibility and the terms associated with it
- The last step is to click on the "Download Your Forms" option at the bottom of this page

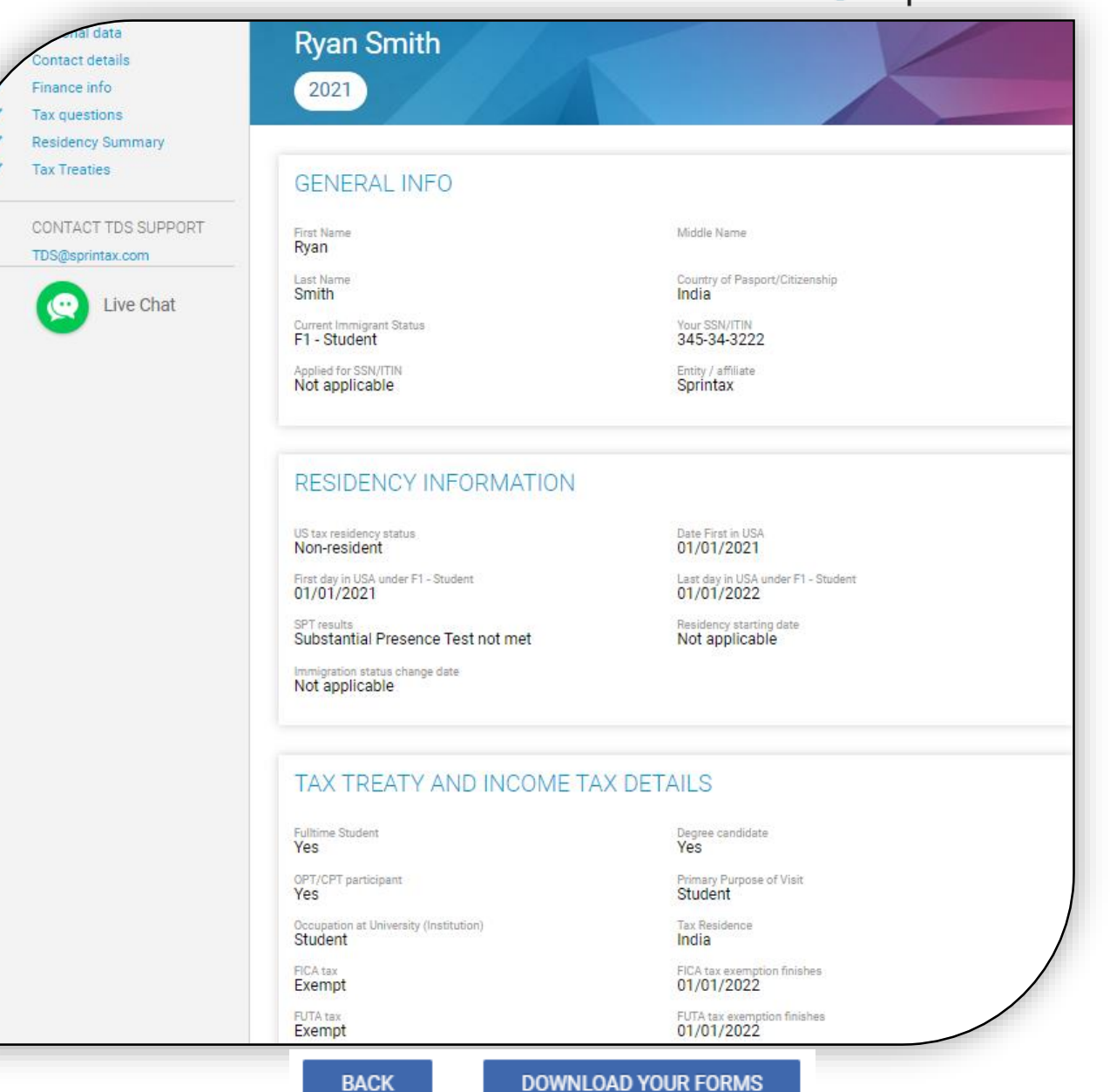

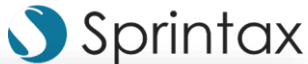

## Order Breakdown

- If your school has provided you with an access code, you can insert and validate it here
- Otherwise, you can click the "Pay Now" option at the bottom of this page
- Once the code has been validated or the payment has been made, you will be able to access your generated tax forms which you can then sign and provide to your employer before you start your employment

| Congr                                                               | atulations � You completed your                                                                       | record!                 |
|---------------------------------------------------------------------|----------------------------------------------------------------------------------------------------|-------------------------|
|                                                                     | Please follow the directions below to complete this proce                                             | S9.                     |
| 1. Review, sign and date each of<br>2. Submit the required document | the required documents listed below.<br>ts through TDS Documents Exchange.                            |                         |
| We can generate the following fo                                    | orms for you:                                                                                         |                         |
| ✓ W4 form (non-resident)                                            |                                                                                                    |                         |
| To access your forms you must                                       | complete the payment                                                                                  |                         |
| TDS Personal Account                                                | Includes:<br>Tax forms                                                                                | \$ 19.95                |
|                                                                     |                                                                                                    | Order total: \$ 19.95   |
| Insert access code here                                             | If your International Student Office has given you<br>a code to access Sprintax please enter it here. | Validate                |
| Sales Tax                                                           |                                                                                                    | \$ 2.04                 |
|                                                                     |                                                                                                    | Amount to pay: \$ 21.99 |
|                                                                     |                                                                                                    | PAY NOW                 |
| other Forms                                                         |                                                                                                    |                         |
| 9                                                                   |                                                                                                    | 6                       |

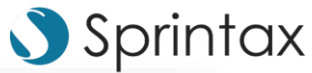

#### Sprintax (

### Generation Of Tax Forms

- SprintaxTDS Personal will generate any applicable tax forms for you
- You can now sign and provide them to your employer to make the process of starting your new job easier!

|        | Desident Taulance                                                                                                    |                                                                                                    |
|--------|----------------------------------------------------------------------------------------------------|----------------------------------------------------------------------------------------------------|
| 1      | Resident Tax forms                                                                                                    |                                                                                                    |
| DF     | W4 form (non-resident)                                                                                                    | $[] \rightarrow ]$                                                                                                    |
|        | Purpose of form: Form W-4 "Employee's Withholding Allowance Certificate" determines how much tax is with                                                                                                    | held from an                                                                                                    |
|        | employee's paycheck each pay period. A non-resident alien subject to wage withholding must give the withho                                                                                                    | lding agent                                                                                                    |
|        | (employer) a completed Form W-4 so that the employer knows how much tax withhold from the employee's p                                                                                                    | aycheck. A                                                                                                    |
|        | non-resident alien for tax purposes must have selected a filing status of "single" regardless of actual marital                                                                                                    | status.                                                                                                    |
|        | What to do next: Providing Form W-4 to the Withholding Agent: TDS Demo 18                                                                                                    |                                                                                                    |
|        | Read More                                                                                                    |                                                                                                    |
| ۶<br>۶ | W8BEN form - Income code 16                                                                                                    | $[] \rightarrow ]$                                                                                                    |
| 2 P F  | W8BEN form - Income code 23                                                                                                    |                                                                                                    |
|        |                                                                                                    |                                                                                                    |
|        | Purpose of form:                                                                                                    |                                                                                                    |
|        | Purpose of form:<br>Form W-8BEN "Certificate of Foreign Status of Beneficial Owner for United States Tax Withholding" is a form i                                                                                                    | filed by non-                                                                                                    |
|        | Purpose of form:<br>Form W-8BEN "Certificate of Foreign Status of Beneficial Owner for United States Tax Withholding" is a form t<br>resident aliens from foreign countries with which the United States has an income tax treaty. To receive the b                                                                                                    | filed by non-<br>enefits of the                                                                                                    |
|        | Purpose of form:<br>Form W-8BEN "Certificate of Foreign Status of Beneficial Owner for United States Tax Withholding" is a form i<br>resident aliens from foreign countries with which the United States has an income tax treaty. To receive the b<br>tax treaty between the US and the foreign country, every international student must complete Form W-8BEN.                                                                                                    | filed by non-<br>enefits of the<br>The form                                                                                                    |
|        | Purpose of form:<br>Form W-8BEN "Certificate of Foreign Status of Beneficial Owner for United States Tax Withholding" is a form to<br>resident aliens from foreign countries with which the United States has an income tax treaty. To receive the b<br>tax treaty between the US and the foreign country, every international student must complete Form W-8BEN.<br>provides an exemption from, or reduction of, withholding for certain types of income (for example scholarshi                                                                                                    | filed by non-<br>enefits of the<br>The form<br>ps, fellowship:                                                                                                    |
|        | Purpose of form:<br>Form W-8BEN "Certificate of Foreign Status of Beneficial Owner for United States Tax Withholding" is a form to<br>resident aliens from foreign countries with which the United States has an income tax treaty. To receive the b<br>tax treaty between the US and the foreign country, every international student must complete Form W-8BEN.<br>provides an exemption from, or reduction of, withholding for certain types of income (for example scholarshing<br>grants and stipends that do not require the performance of a service; dividends; royalties and other).                                                                                                    | filed by non-<br>enefits of the<br>The form<br>ps, fellowship:                                                                                                    |
|        | Purpose of form:<br>Form W-8BEN "Certificate of Foreign Status of Beneficial Owner for United States Tax Withholding" is a form to<br>resident aliens from foreign countries with which the United States has an income tax treaty. To receive the b<br>tax treaty between the US and the foreign country, every international student must complete Form W-8BEN."<br>provides an exemption from, or reduction of, withholding for certain types of income (for example scholarshi<br>grants and stipends that do not require the performance of a service; dividends; royalties and other).<br>Read More                                                                                                    | filed by non-<br>enefits of the<br>The form<br>ps, fellowship:                                                                                                    |
|        | Purpose of form:<br>Form W-8BEN "Certificate of Foreign Status of Beneficial Owner for United States Tax Withholding" is a form to<br>resident aliens from foreign countries with which the United States has an income tax treaty. To receive the b<br>tax treaty between the US and the foreign country, every international student must complete Form W-8BEN.<br>provides an exemption from, or reduction of, withholding for certain types of income (for example scholarshing<br>grants and stipends that do not require the performance of a service; dividends; royalties and other).<br>Read More<br>8233 form IC20                                                                                                    | filed by non-<br>enefits of the<br>The form<br>ps, fellowship:                                                                                                    |
|        | Purpose of form:<br>Form W-8BEN "Certificate of Foreign Status of Beneficial Owner for United States Tax Withholding" is a form in<br>resident aliens from foreign countries with which the United States has an income tax treaty. To receive the bi-<br>tax treaty between the US and the foreign country, every international student must complete Form W-8BEN.<br>provides an exemption from, or reduction of, withholding for certain types of income (for example scholarshill<br>grants and stipends that do not require the performance of a service; dividends; royalties and other).<br>Read More<br>8233 form IC20<br>8233 statement - income code 20                                                                                                    | filed by non-<br>enefits of the<br>The form<br>ps, fellowships                                                                                                    |
|        | Purpose of form:<br>Form W-8BEN "Certificate of Foreign Status of Beneficial Owner for United States Tax Withholding" is a form i<br>resident aliens from foreign countries with which the United States has an income tax treaty. To receive the b<br>tax treaty between the US and the foreign country, every international student must complete Form W-8BEN.<br>provides an exemption from, or reduction of, withholding for certain types of income (for example scholarshi<br>grants and stipends that do not require the performance of a service; dividends; royalties and other).<br>Read More<br>8233 form IC20<br>8233 statement - income code 20<br>Purpose of form: Form 8233 "Exemption From Withholding on Compensation for Independent (and Certain D                                                                                                    | filed by non-<br>enefits of the<br>The form<br>ps, fellowships<br>$\underbrace{\begin{tmatrix} \hline \hline \hline \hline \hline \hline \hline \hline \hline \hline \hline \hline \hline \hline \hline \hline \hline \hline \hline$ |
|        | Purpose of form:<br>Form W-8BEN "Certificate of Foreign Status of Beneficial Owner for United States Tax Withholding" is a form it<br>resident aliens from foreign countries with which the United States has an income tax treaty. To receive the b<br>tax treaty between the US and the foreign country, every international student must complete Form W-8BEN."<br>provides an exemption from, or reduction of, withholding for certain types of income (for example scholarshi<br>grants and stipends that do not require the performance of a service; dividends; royalities and other).<br>Read More<br>8233 form IC20<br>8233 statement - income code 20<br>Purpose of form: Form 8233 "Exemption From Withholding on Compensation for Independent (and Certain D<br>Personal Services of a Non-resident Alien Individual" must be filed by all non-resident aliens who receive non-                                                                                                    | filed by non-<br>enefits of the<br>The form<br>ps, fellowships                                                                                                    |
|        | Purpose of form:         Form W-8BEN "Certificate of Foreign Status of Beneficial Owner for United States Tax Withholding" is a form i resident aliens from foreign countries with which the United States has an income tax treaty. To receive the b tax treaty between the US and the foreign country, every international student must complete Form W-8BEN." provides an exemption from, or reduction of, withholding for certain types of income (for example scholarshing grants and stipends that do not require the performance of a service; dividends; royalties and other).         Read More         8233 form IC20         Purpose of form: Form 8233 "Exemption From Withholding on Compensation for Independent (and Certain D Personal Services of a Non-resident Alien Individual" must be filed by all non-resident aliens who receive non-scholarship or fellowship income and personal services income (including compensatory scholarship or fellowship income and personal services income (including compensatory scholarship or fellowship income and personal services income (including compensatory scholarship or fellowship income and personal services income (including compensatory scholarship or fellowship income and personal services income (including compensatory scholarship or fellowship income and personal services income (including compensatory scholarship or fellowship income and personal services income (including compensatory scholarship or fellowship income and personal services income (including compensatory scholarship or fellowship income and personal services income (including compensatory scholarship or fellowship income and personal services income (including compensatory scholarship or fellowship income and personal services income (including compensatory scholarship or fellowship income and personal services income (including compensatory scholarship or fellowship income and personal serv | filed by non-<br>enefits of the<br>The form<br>ps, fellowships                                                                                                    |

#### What's The Difference Between SprintaxTDS Personal And Sprintax Tax Prep?

- SprintaxTDS Personal prepares tax documents prior to employment such as the W-4, 8233 and outlines residency for tax purposes as well as FICA exemption
- Sprintax Tax Prep prepares your Federal and State Income Tax Returns for all of the US income you earned during the tax year
- You use TDS to prepare for employment
- You use Tax Prep to complete your tax return, at the end of the year
- You may receive separate communications from the international office about both services

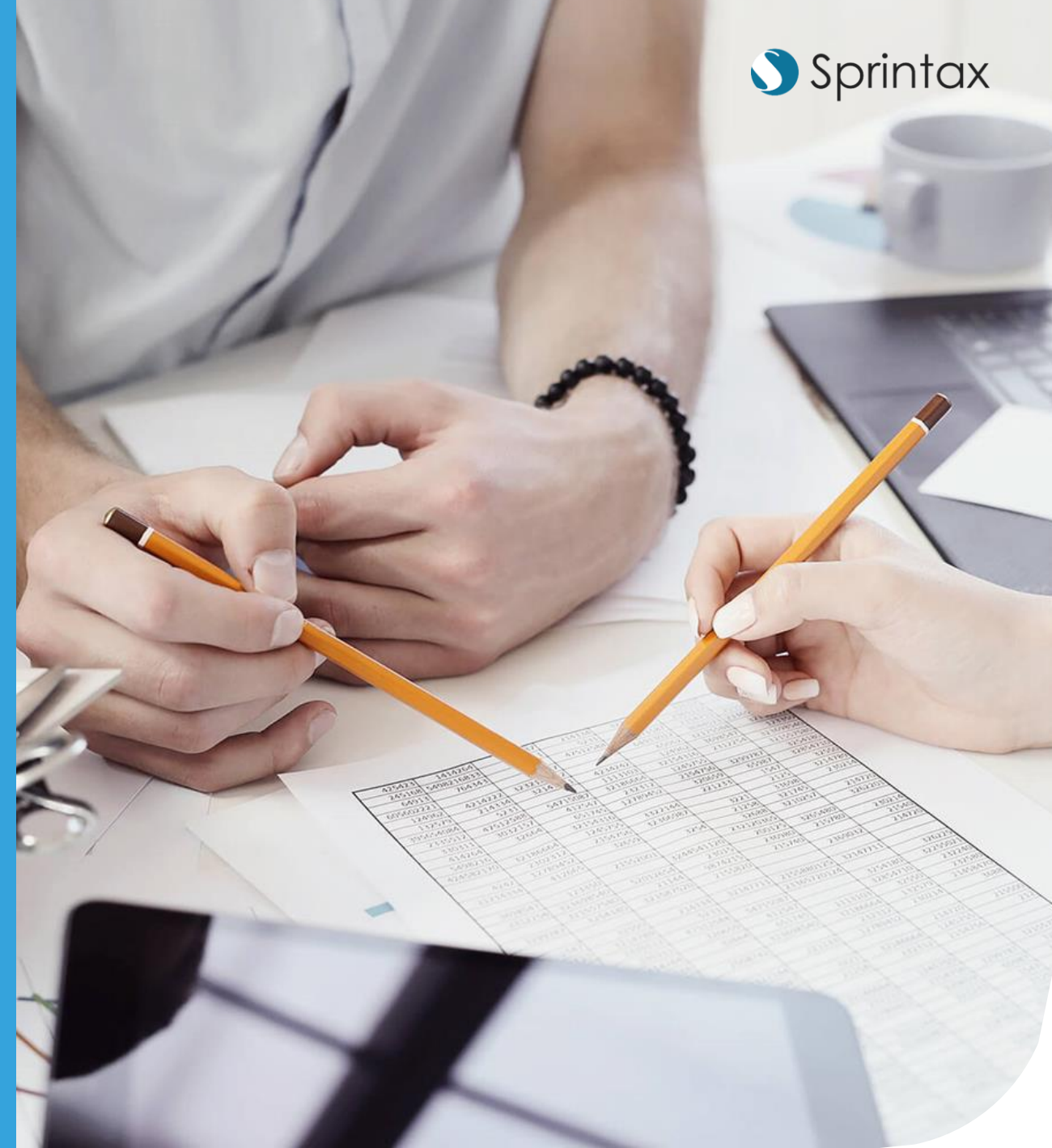

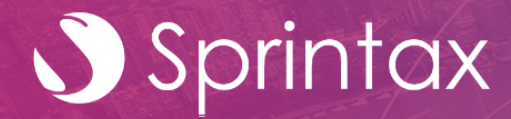

## SprintaxTDS Personal Support

#### tds@sprintax.com

#### Live Chat on SprintaxTDS Personal